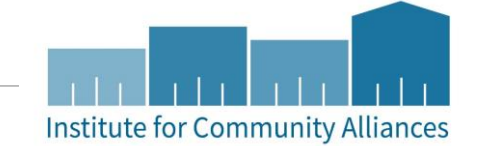

## Statewide Data Sharing in Minnesota

INITIATIVES SEMINAR

## **Topics We Will Cover**

- The "5 W's of Statewide Data Sharing"
- Release of Information
- Enter Data As and Visibility
- Searching for and Accessing Client Records
- Workflow Changes
- Data Entry Review
  - $^\circ\,$  Shared responsibility for data quality for shared client records
  - Households Understanding when to create a new household and when to use an existing household
  - Forgetting to use Enter Data As
  - Backdate
  - Sub-Assessments

WWW.HMISMN.ORG | WWW.ICALLIANCES.ORG

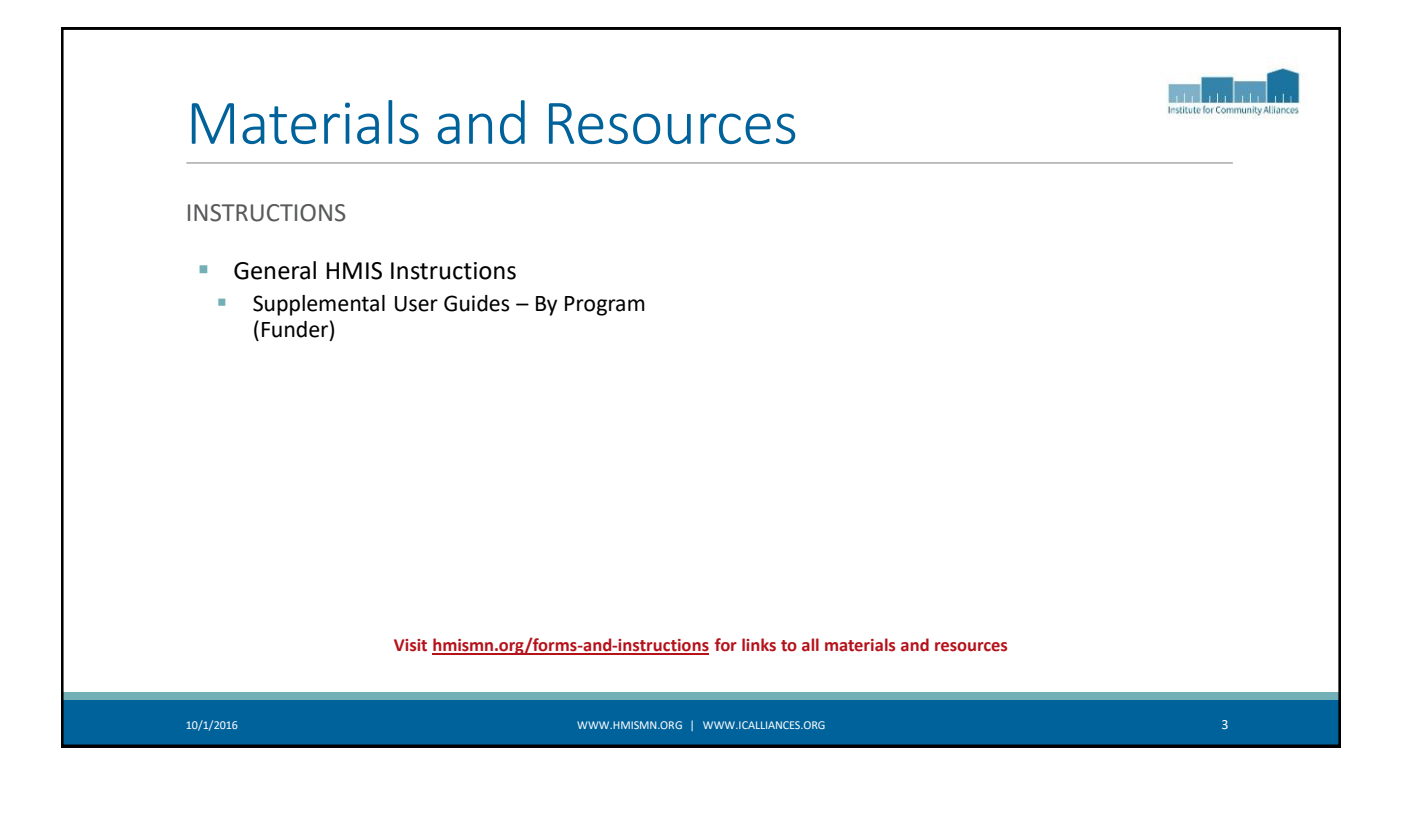

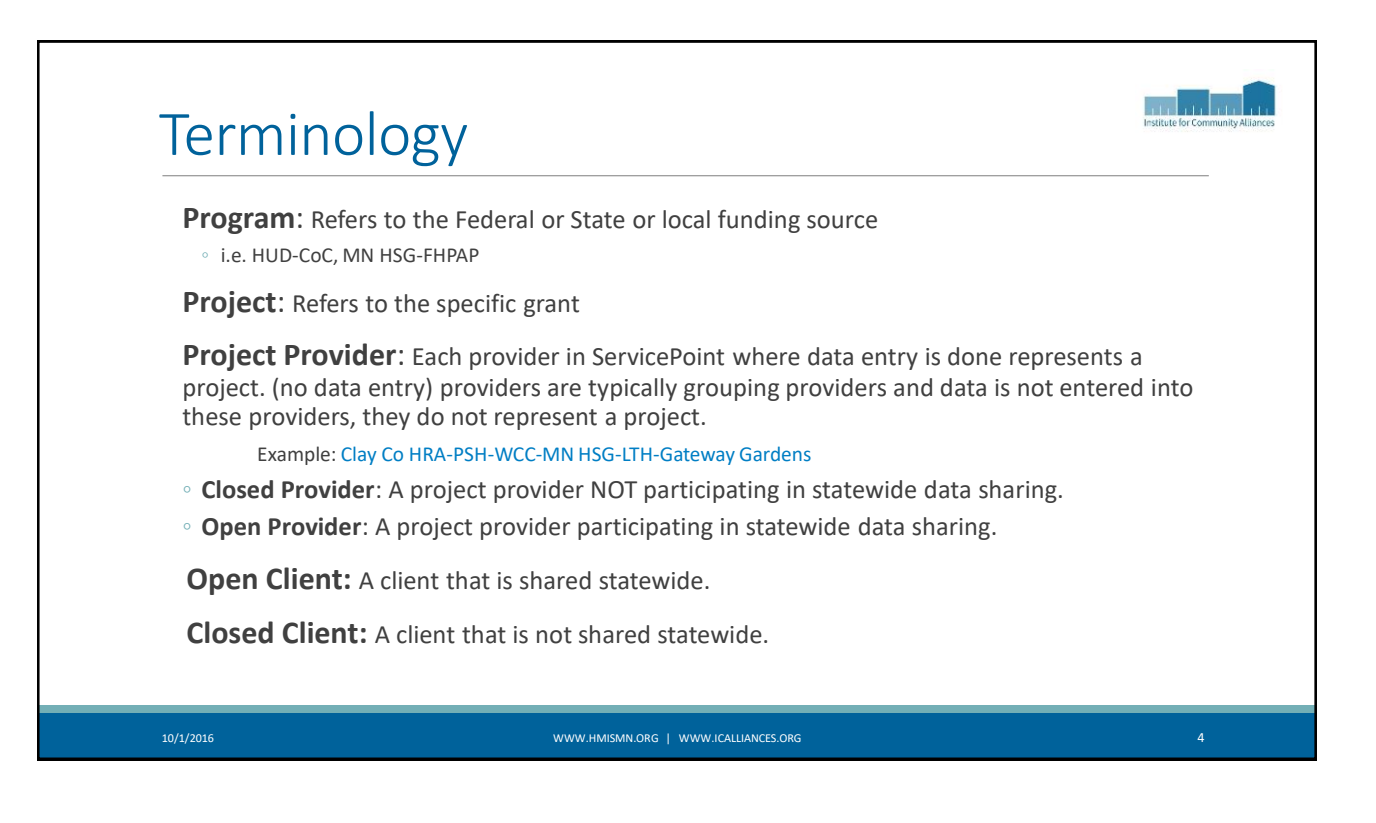

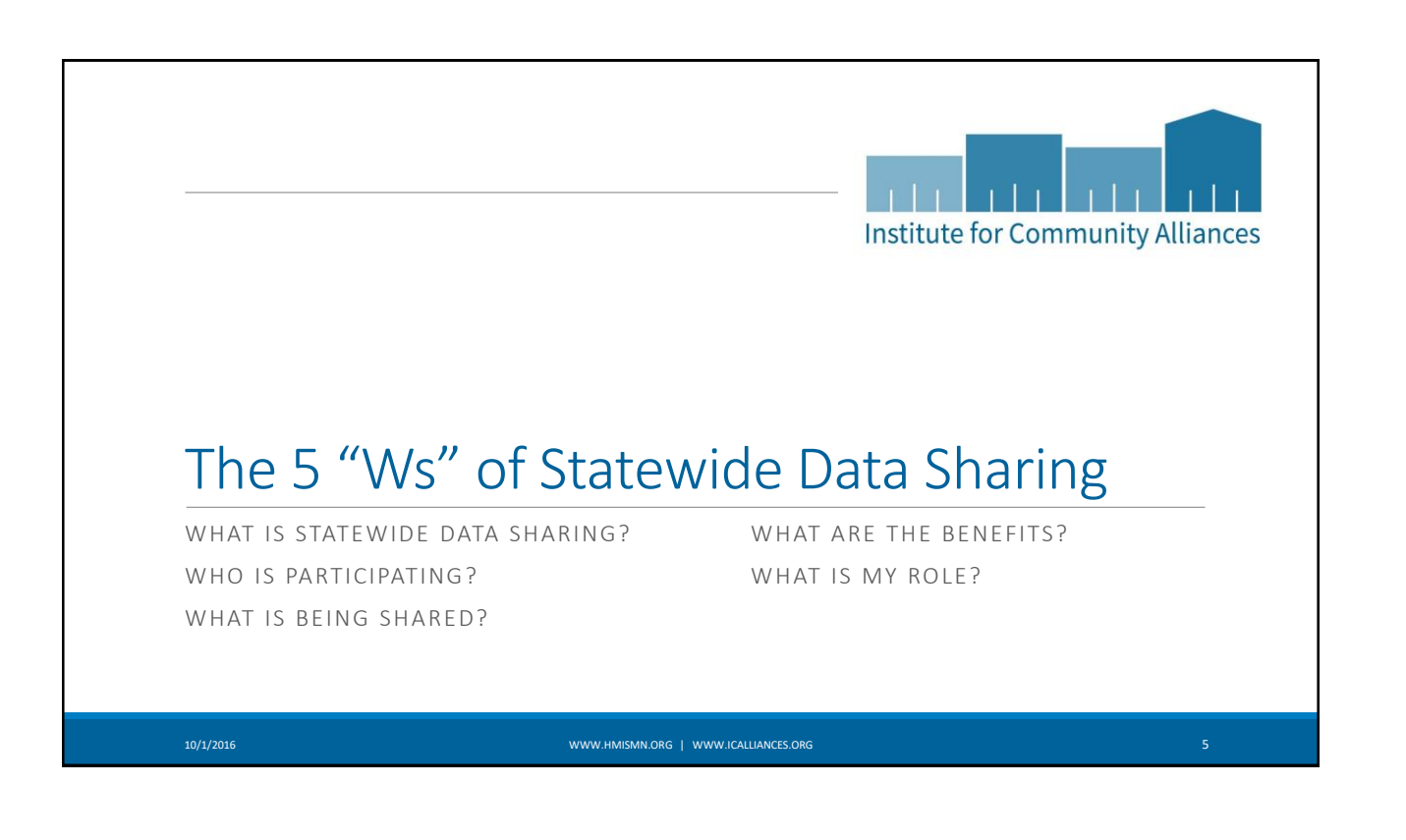

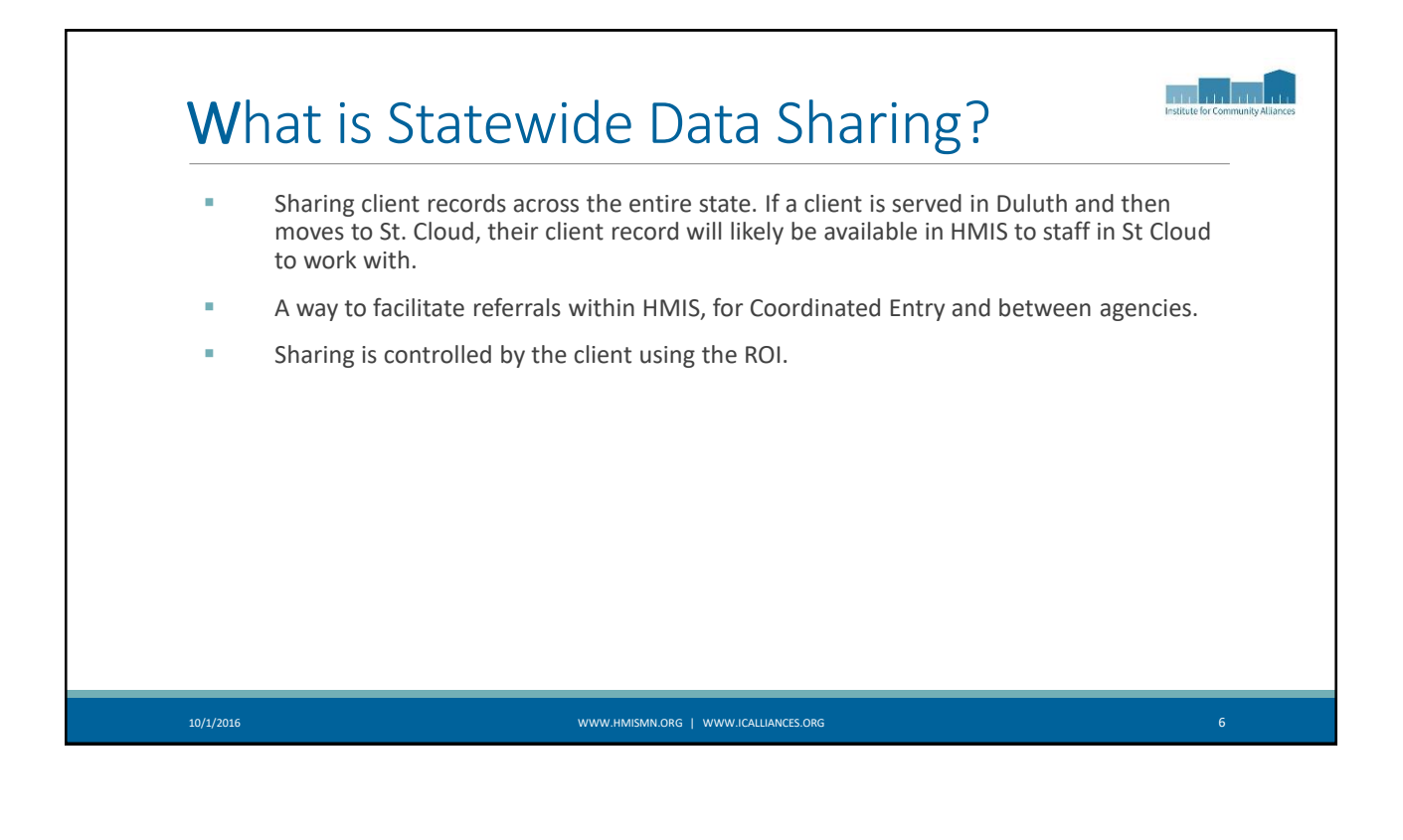

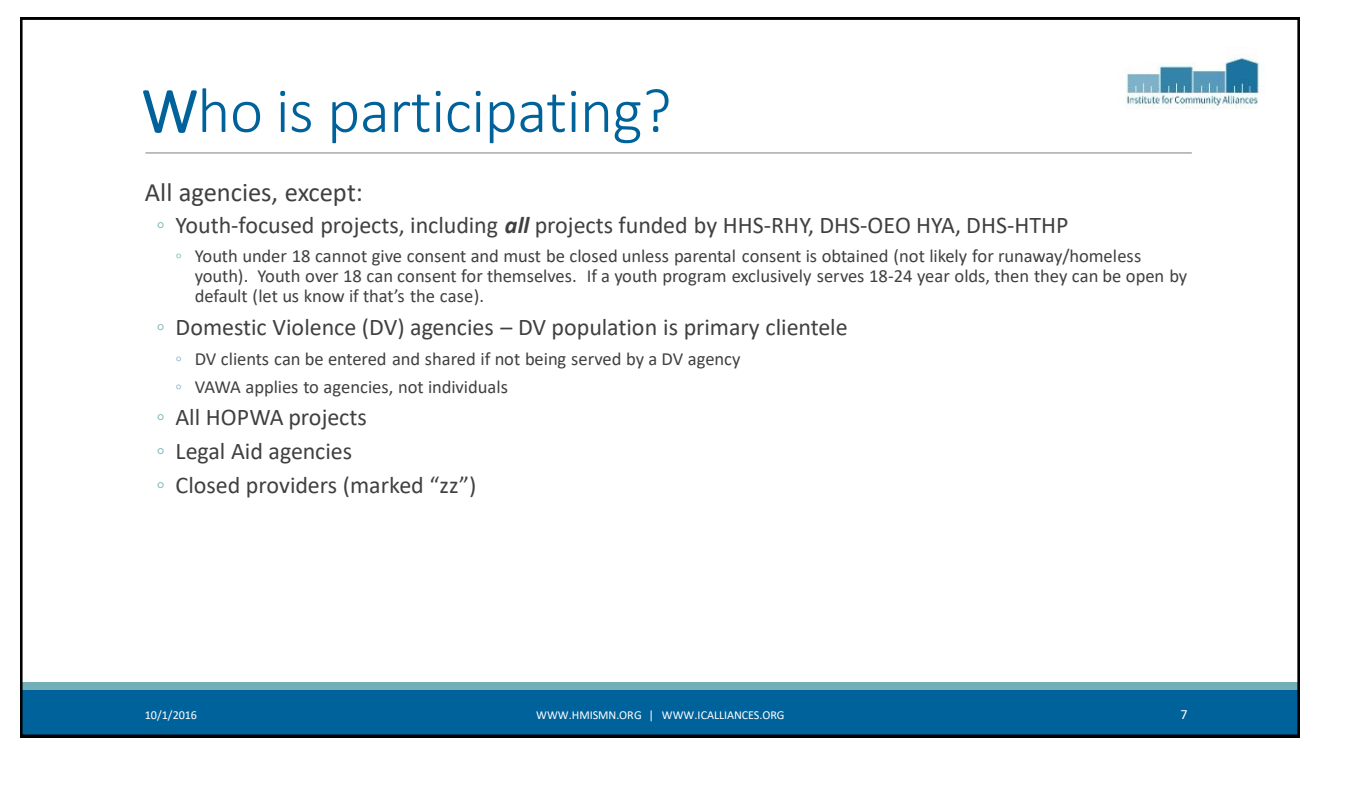

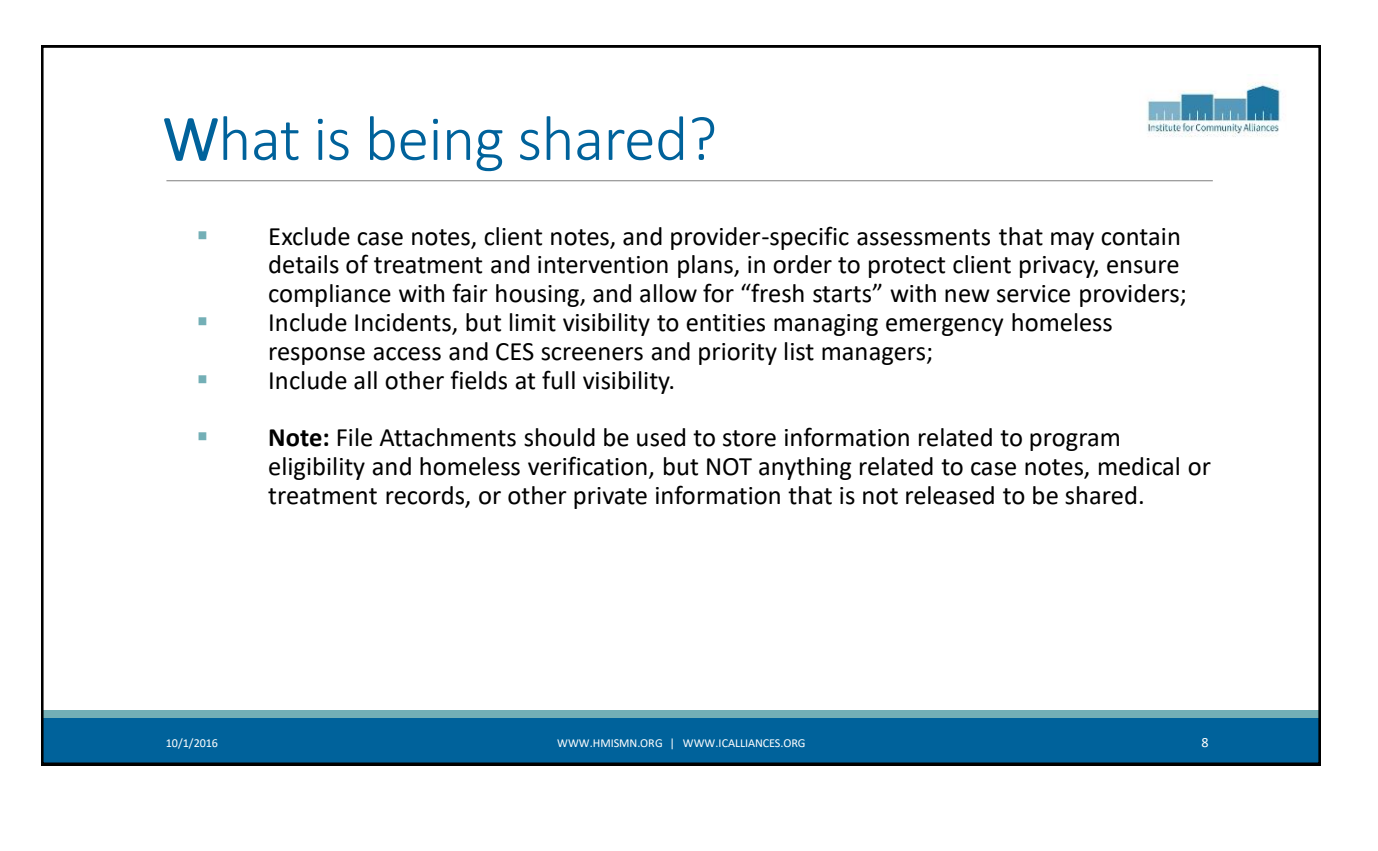

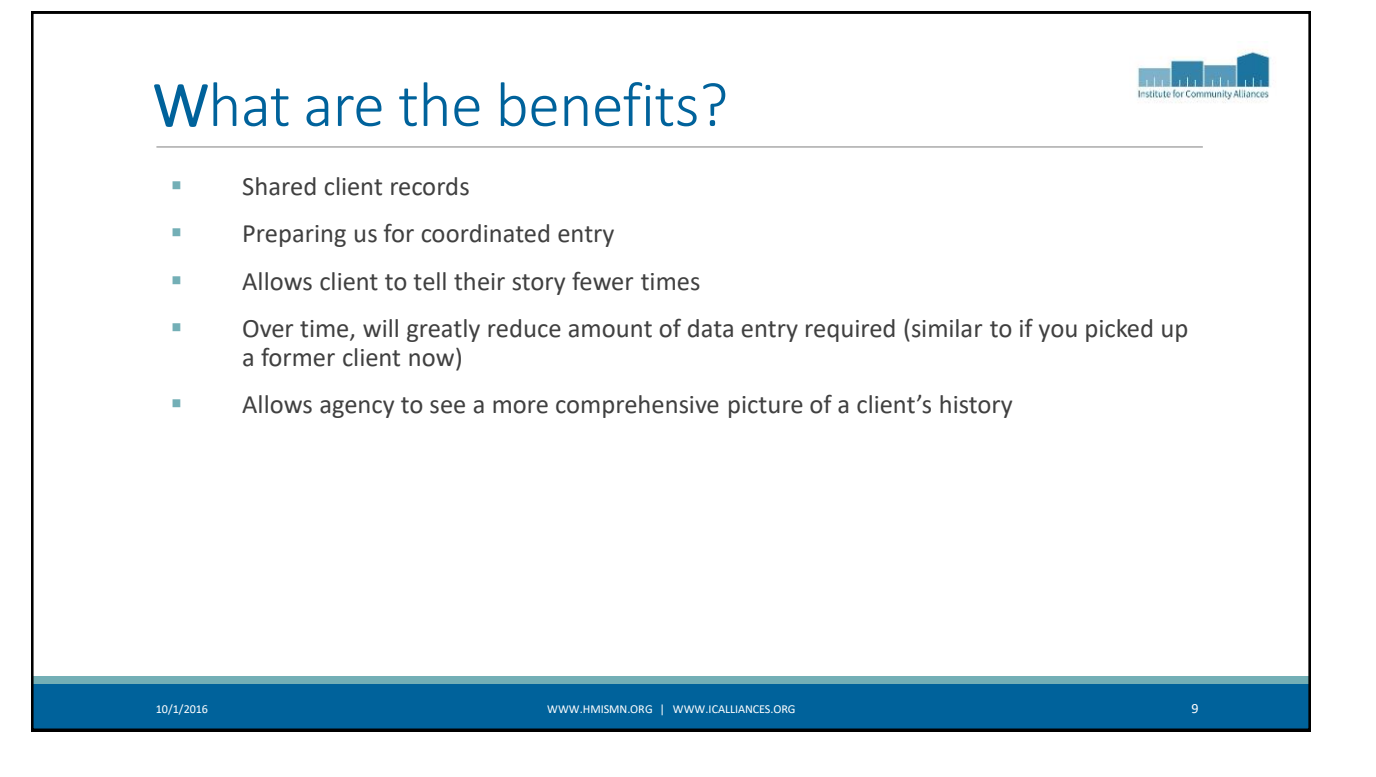

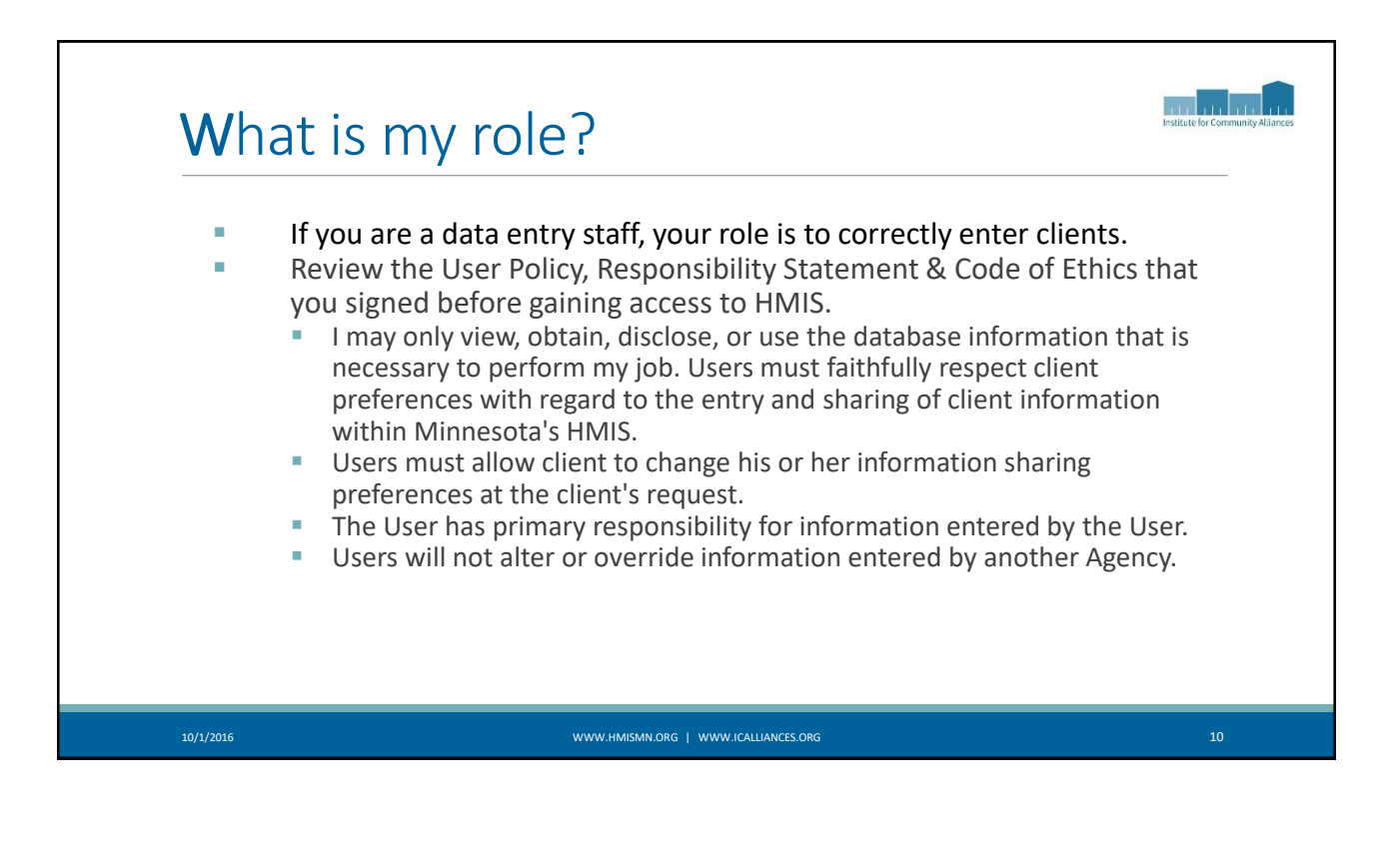

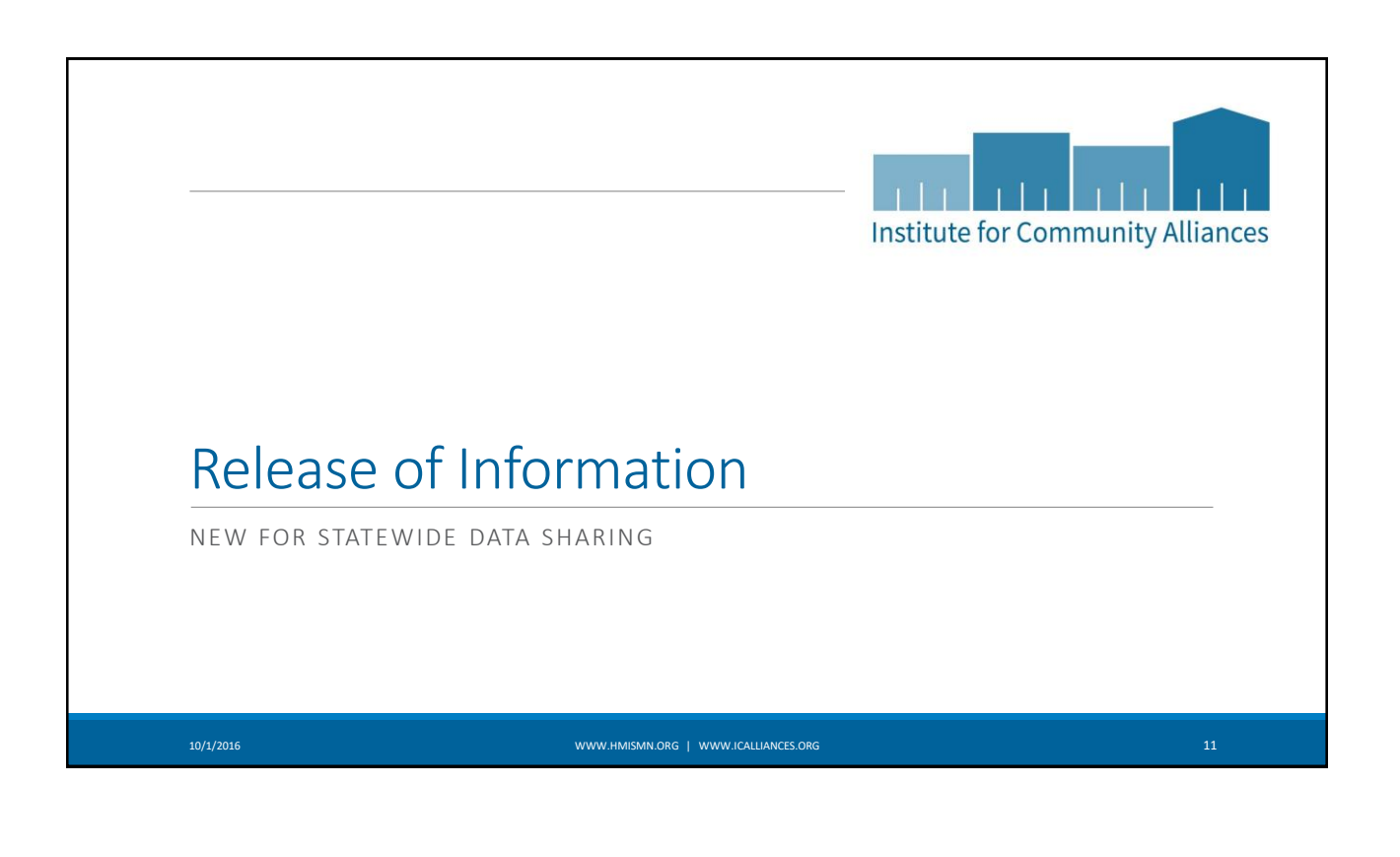

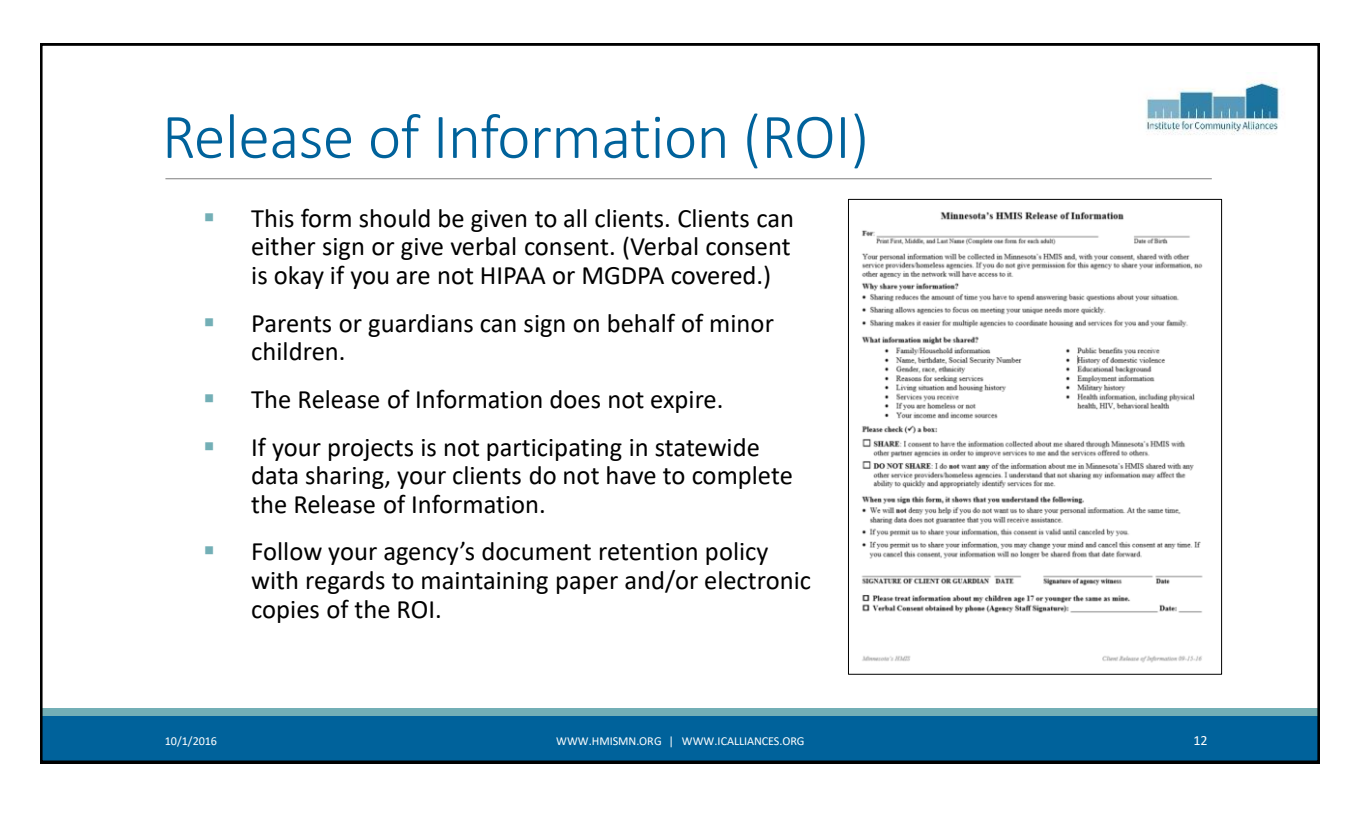

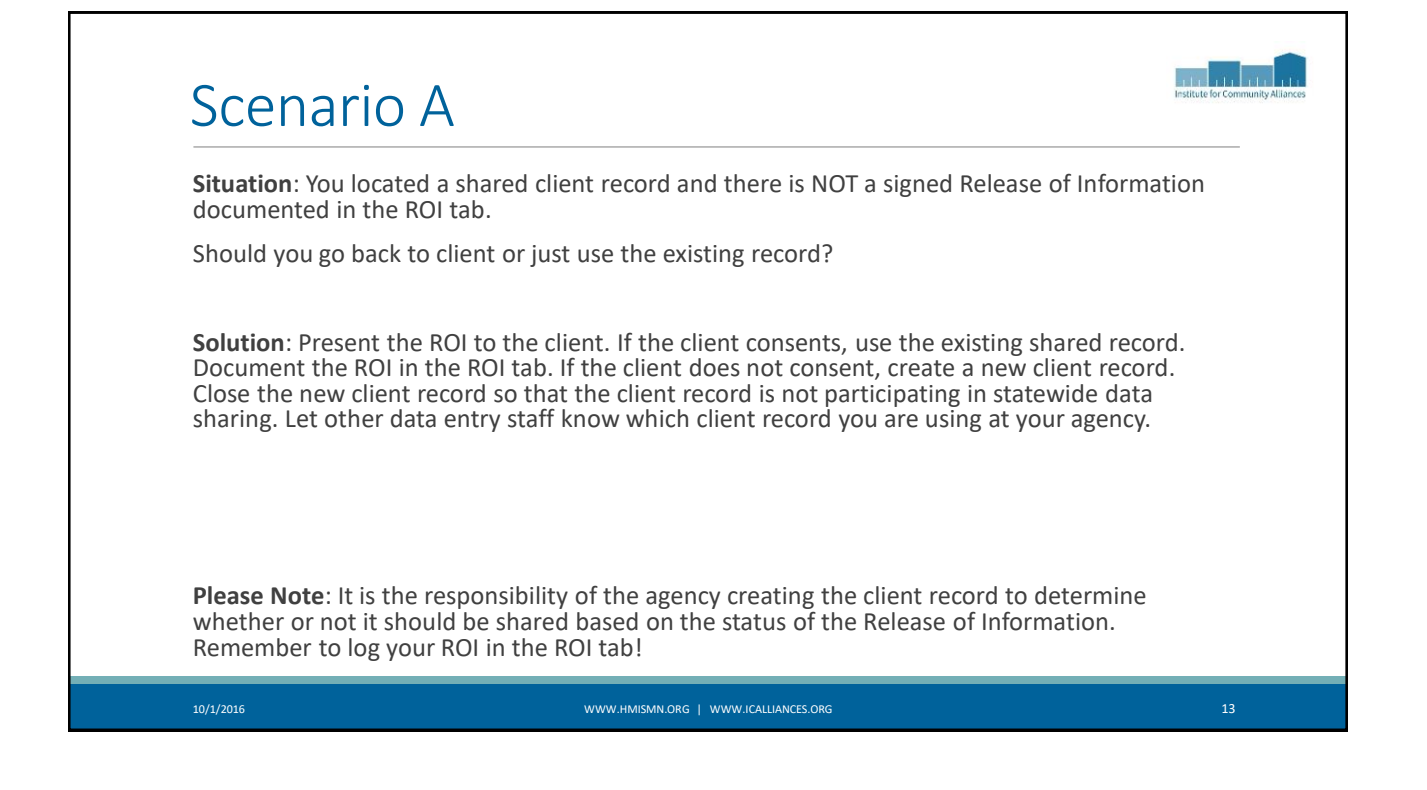

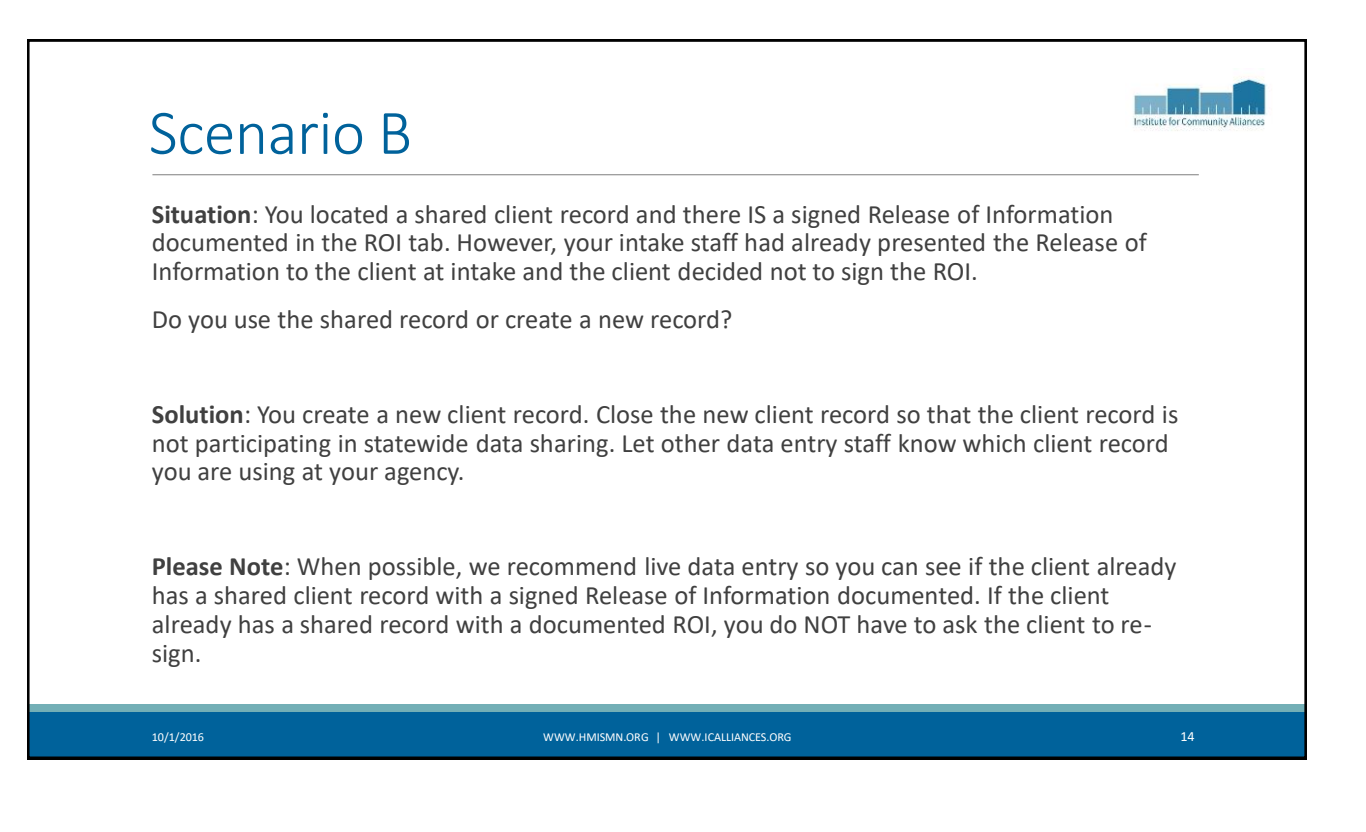

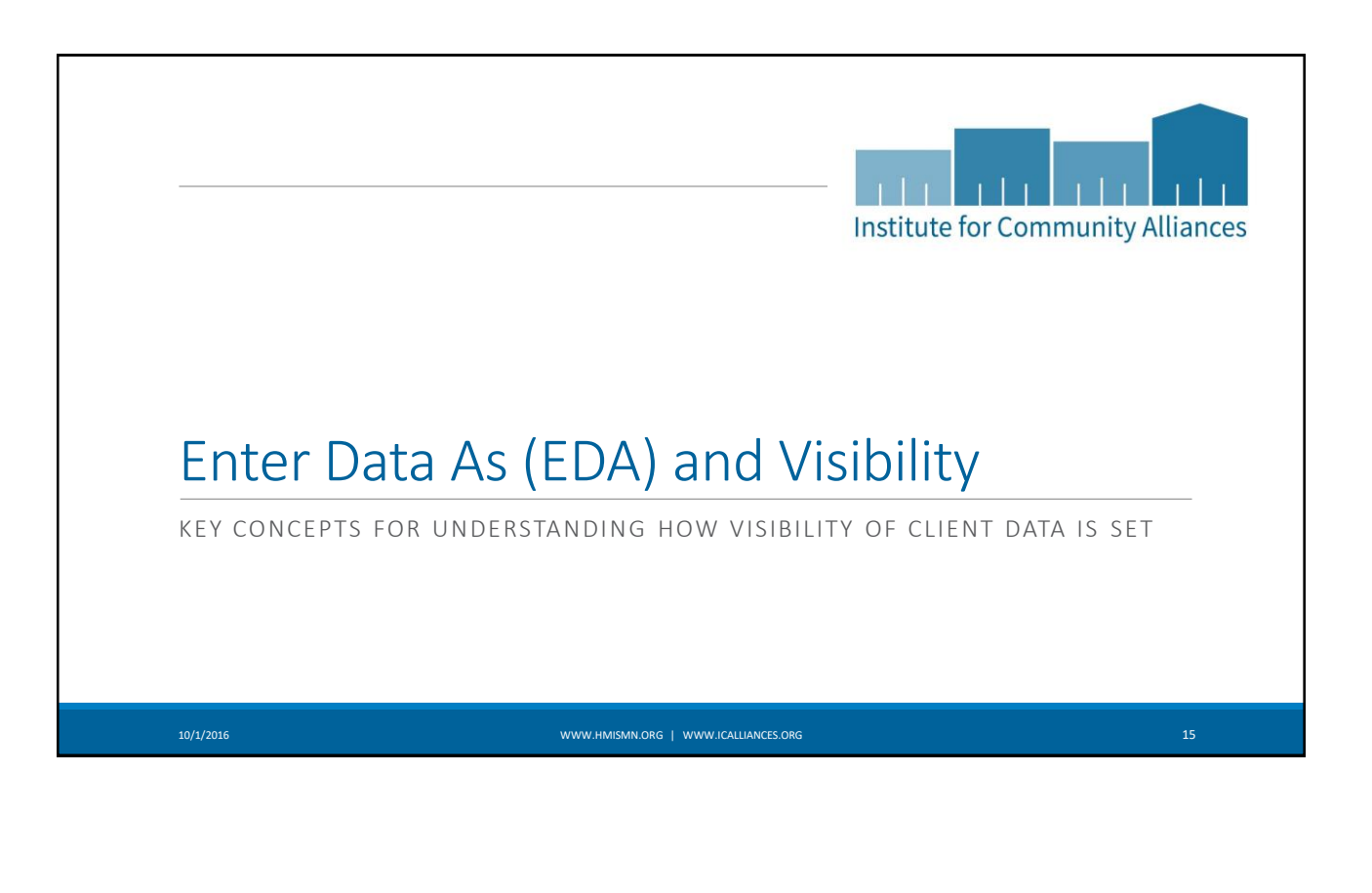

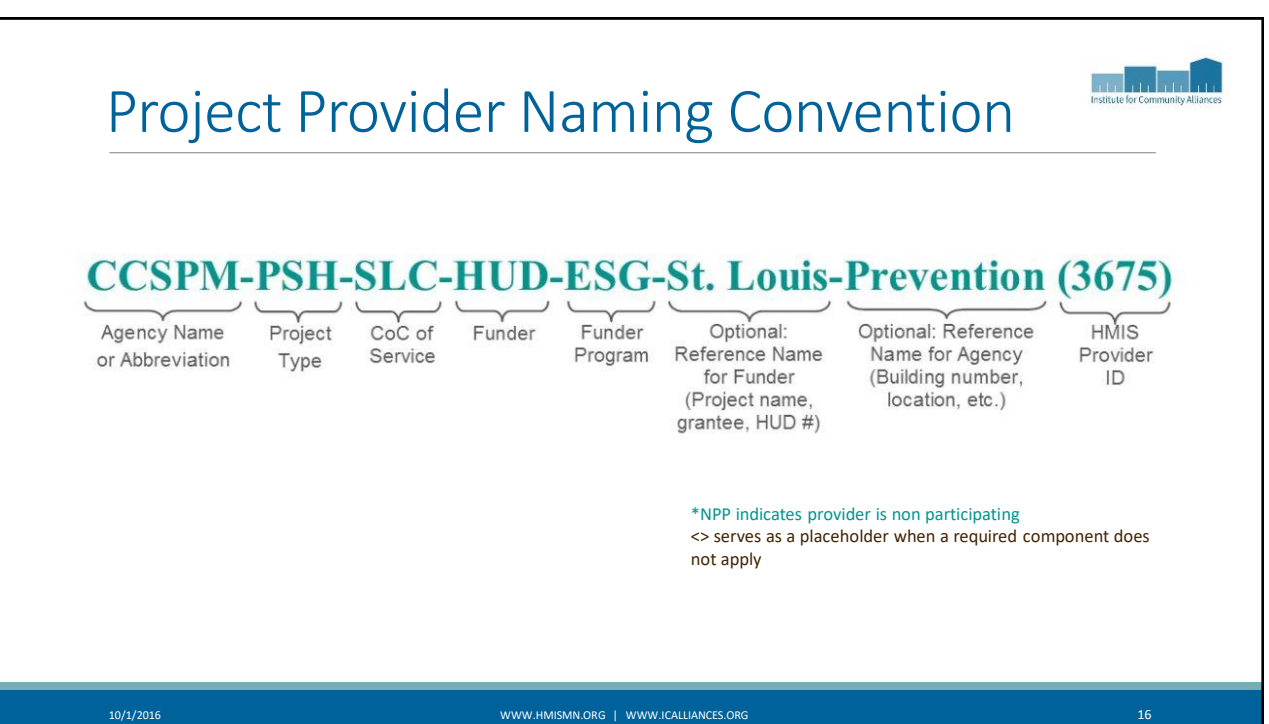

| Provider List               | - Hogwart's                          |             | Institute for Comm |
|-----------------------------|--------------------------------------|-------------|--------------------|
|                             | Provider Name                        | Provider ID | Tree<br>Level      |
| Hogwart's House of Hope (Ho | gwart's)-SLC (no data entry)         | 1234        | 3                  |
| Hogwart's-ES-SLC-HUD-ESG-S  | t. Louis                             | 5678        | 4                  |
| Hogwart's-ES-SLC-DHS-OEO H  | YA                                   | 9101        | 4                  |
| Hogwart's-RRH-SLC-HUD-ESG   | -St. Louis                           | 1213        | 4                  |
|                             |                                      |             |                    |
| 10/1/2016                   | WWW.HMISMN.ORG   WWW.ICALLIANCES.ORG |             | 17                 |

| SERVICEpoint                                  | er Data As                     | s (EDA) Mo                                                               | ode                | 9                   |                          |                                   | Laura Birdsong O                              |
|-----------------------------------------------|--------------------------------|--------------------------------------------------------------------------|--------------------|---------------------|--------------------------|-----------------------------------|-----------------------------------------------|
| Minnesota<br>Institute for Community Alliance | es (ICA) (no data entry)       |                                                                          |                    |                     |                          | Made: 🐍 Er                        | tter Data As ICA-TH-HCC-DHS-OEO I<br>Ick Date |
| September 21, 2016                            | e Dashboard                    |                                                                          |                    |                     |                          | Type here for Global Search       |                                               |
| Last Viewed Favorites                         |                                | (                                                                        | _                  |                     |                          |                                   |                                               |
| Home                                          | System News (28)               | Agency News (1)                                                          | -0                 | Follo               | w Up List (0)            |                                   | 24 gm                                         |
| ClientPoint                                   | Date Headline                  |                                                                          |                    | Client ID           | Туре                     | Date                              | Time Remaining                                |
| ResourcePoint                                 | 05/01/2016 New Helpdesk P      | mail<br>mail May 25 @ dam - May 29 @ 12:00am                             |                    |                     |                          |                                   |                                               |
| ShelterPoint                                  | 05/24/2016 System Down         | me: May 25 @ 4pm - May 28 @ 12:00pm                                      |                    |                     |                          |                                   |                                               |
| SkanPoint                                     | 05/05/2016 RHT Export In       | bee been en energed                                                      |                    |                     |                          |                                   |                                               |
| ▶ Reports                                     | 04/29/2016 RHTPoint portai     | has been re-opened<br>orts Remaining in ART over a year old to be delete | d on Friday        |                     |                          |                                   |                                               |
| ▶ Admin                                       | 04/20/2016 April 22            | tes remaining in rate of a gear of to be delete                          | u 0111111111       |                     |                          |                                   |                                               |
| Logout                                        | 02/09/2016 Change in ART       | report prompts                                                           |                    |                     |                          |                                   |                                               |
|                                               |                                |                                                                          | View All           |                     |                          |                                   | View All                                      |
|                                               | Home P<br>Enter Da<br>provider | rovider: Where you're us<br>ata As: Allows you to mov                    | er acco<br>ve from | ount "sit<br>your h | ts" by defa<br>ome provi | ult in ServiceP<br>der to a(nothe | oint<br>r) project                            |
| 10/1/2016                                     |                                | WWW.HMISMN.ORG   WWW.IC/                                                 | ALLIANCES.OR       | G                   |                          |                                   | 18                                            |

| Enter Da                                                                                           | ta As (EDA) Mode                     | testicute for Community Allances |
|----------------------------------------------------------------------------------------------------|--------------------------------------|----------------------------------|
| SERVICEpoint Hom Connecting Your Community Minnessta TSA St. Cloud-ES-CNC ST-HU September 22, 2016 | e Provider<br>É<br>ID-ESG-DHS OEO    |                                  |
|                                                                                                    |                                      |                                  |
|                                                                                                    |                                      |                                  |
| 10/1/2016                                                                                          | WWW.HMISMN.ORG   WWW.ICALLIANCES.ORG | 19                               |

| Provider | List – | Hogwart's |
|----------|--------|-----------|
| TIOVIACI | LIJU   | 10500103  |

| Provider Name                                           | Provider ID | Tree<br>Level |
|---------------------------------------------------------|-------------|---------------|
| Hogwart's House of Hope (Hogwart's)-SLC (no data entry) | 1234        | 3             |
| Hogwart's-ES-SLC-HUD-ESG-St. Louis                      | 5678        | 4             |
| Hogwart's-ES-SLC-DHS-OEO HYA                            | 9101        | 4             |
| Hogwart's-RRH-SLC-HUD-ESG-St. Louis                     | 1213        | 4             |

10/1/2016

Institute for Community Alliances

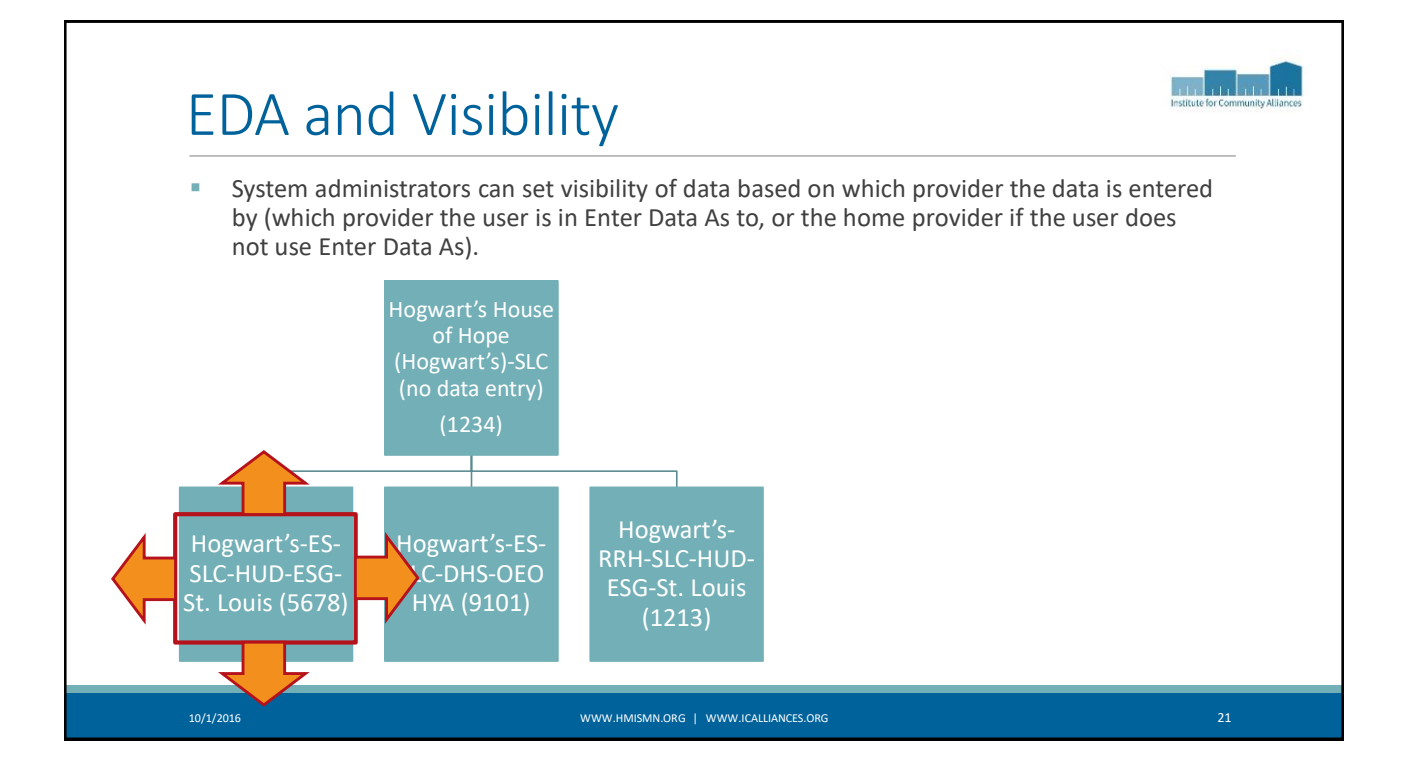

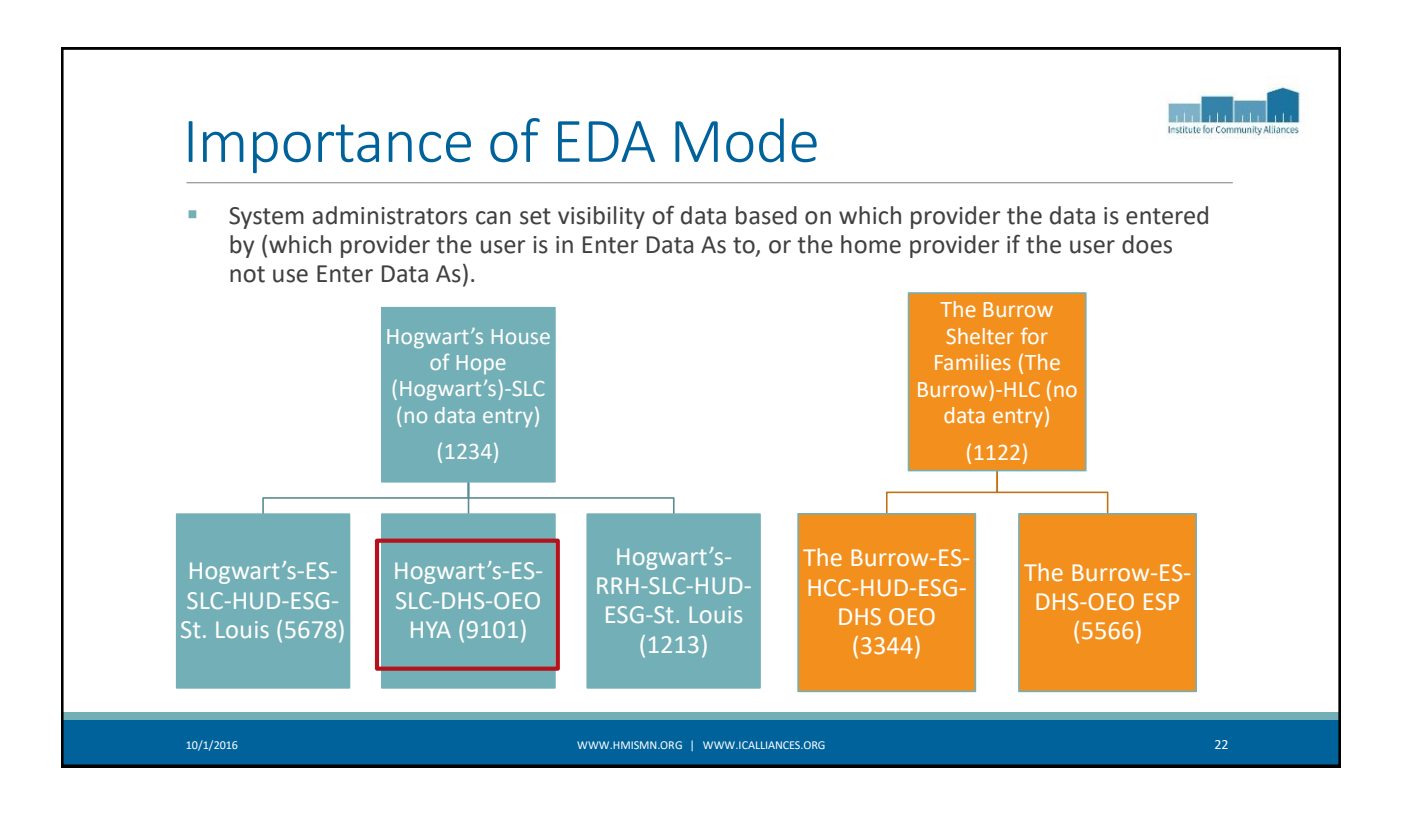

| Connecting Your Community.<br>Minnesota<br>Institute for Community Alliances (ICA) | (no data entry)                   |                                             |             |                    | Mode: & E                   | Case Manager III |
|------------------------------------------------------------------------------------|-----------------------------------|---------------------------------------------|-------------|--------------------|-----------------------------|------------------|
| Home > Home Page Das                                                               | shboard                           |                                             | _           |                    | Type here for Global Search | 0 * 0            |
| Last Viewed Favorites                                                              | System News (28)                  | Agency News (1)                             | =           | Follow Up List (0) |                             |                  |
| Home                                                                               | Date Headline                     | rigeney news (x)                            | -0          | Client ID Type     | Date                        | Time Remaining   |
| ClientPoint                                                                        | 06/01/2016 New Helpdesk Email     |                                             |             |                    | bate                        |                  |
| ResourcePoint                                                                      | 05/24/2016 System Downtime: May   | y 25 @ 4pm - May 28 @ 12:00pm               |             |                    |                             |                  |
| ShelterPoint                                                                       | 05/03/2016 RHY Export/Import Upo  | date from Bowman Systems                    |             |                    |                             |                  |
| SkanPoint                                                                          | 04/29/2016 RHYPoint portal has be | en re-opened                                |             |                    |                             |                  |
| Reports                                                                            | 04/20/2016 Scheduled Reports Rem  | naining in ART over a year old to be delete | d on Friday |                    |                             |                  |
| Admin                                                                              | 02/09/2016 Change in ART report p | prompts                                     |             |                    |                             |                  |
| Logout                                                                             |                                   | -                                           | View All    |                    |                             | View All         |
| I                                                                                  |                                   |                                             |             |                    |                             |                  |
|                                                                                    |                                   |                                             |             |                    |                             |                  |

| Entering                                           | EDA Mode                                                                                                    | Institute for Community Aliances |
|----------------------------------------------------|----------------------------------------------------------------------------------------------------|----------------------------------|
| 4e<br>20<br>20<br>20<br>20<br>20<br>20<br>20<br>20 | Enter Data As Provider Search         Provider Search         Search for Drowider by using Lequence from the Drowider Name or Description.         Search       Clear         Provider Number         Enter or scan a Provider ID number to search for that Provider.         Provider Search Results         # A B C D E F G H I J K L M N O P Q R S T U V W X Y Z All         Provider Search Results         # A B C D E F G H I J K L M N O P Q R S T U V W X Y Z All         Provider (1413)         Submit         Sint Paul, NN         09/12/2016         Showing 1-1 of 1 |                                  |
| 10/1/2016                                          | WWW.HMISMN.ORG   WWW.ICALLIANCES.ORG                                                                                                    | 24                               |

| Entering<br>ver<br>101<br>201<br>201<br>201<br>201<br>201<br>201<br>201 | Ecter Data As Provider Search   Provider Search   Search   Search   Clear   Provider Number   Enter or scan a Provider ID number to search for that Provider.   Provider ID # 1413   Submit   Provider Search Results   Cher Provider Search Results   Code F G H I J K L M N O P Q R S T U V W X Y Z All Provider (1413)   Stowing 1-1 of I |    |
|-------------------------------------------------------------------------|----------------------------------------------------------------------------------------------------|----|
| 10/1/2016                                                               | WWW.HMISMN.ORG   WWW.JCALLIANCES.ORG                                                                                                    | 25 |

| Construction     Construction     C | Enter                                                                                                    | ring EDA N                                   | 1ode                                     |               |                    |                             | Institute for Community Allians                                            |
|----------------------------------------------------------------------------------------------------|----------------------------------------------------------------------------------------------------|----------------------------------------------|------------------------------------------|---------------|--------------------|-----------------------------|----------------------------------------------------------------------------|
| Florine > Home > Rome     System Revs (28)     Agency News (1)     Follow Up List (0)       Nome     ClientPoint     06/01/2016 New Helpdesk Email     06/01/2016 New Helpdesk Email       ResourcePoint     55/24/2016 System Downine: Nay 25 @ 4pm - May 28 @ 12:00pm       SkanPoint     05/20/2016 RHY Export/Import Update from Bowman Systems       SkanPoint     04/20/2016 Schedule Reports Bemairing in ART over a year old to be deleted on Friday       Admin     02/09/2016 Change in ART report prompts       Logout     View All                                                                                                    | SERVICE point<br>Connecting Your Community<br>Minnesota<br>Institute for Community Alliances<br>isptember 21, 2016 | (ICA) (no data entry)                        |                                          |               |                    | Mod : & En                  | Laura Birdsong Q<br>Case Manager III<br>ter Data As ICA-PSH D-HCC-HUD-CoC. |
| I bleved Favorites     Home     ClentPoint     ResourcePoint     SharPoint     SkarPoint     Od/02/2016     Reports     Od/02/2016     SharPoint     Od/02/2016     SharPoint     Od/02/2016     Reports     Od/02/2016     SharPoint     Od/02/2016     SharPoint     Od/02/2016     Sherpoint     Od/02/2016     Sherpoint     Od/02/2016     Sherpoint     Od/02/2016     Sherpoint     Od/02/2016     Sherpoint     Od/02/2016     Sherpoint     Od/02/2016     Sherpoint     Od/02/2016              Od/02/2016                                                                                   <                                                                                                    | The Page Page                                                                                                    | Dashboard                                    |                                          |               |                    | Type here for Global Search |                                                                            |
| Hone     Date     Headline     Client ID     Type     Date     Time Remaining       ClientPoint     06/01/2016     (New Helpdek Email     05/03/2016     New Helpdek Email     05/03/2016     New Helpdek Email       SkatPoint     05/03/2016     RHY Exper/Import Update from Bowman Systems     04/29/2016     Schedued Reports Remaining in ART over a year old to be deleted on Privaty     04/20/2016     Schedued Reports Remaining in ART report prompts       Logout     02/09/2016     Change in ART report prompts     View All     View All                                                                                                    | Last Viewed Favorites                                                                                              | System News (28)                             | Agency News (1)                          | 0             | Follow Up List (0) |                             |                                                                            |
| Cherrorian       06/01/2016       New Helpdack Email         ResourcePoint       05/24/2016       System Downtime: May 25 @ 4pm - May 28 @ 12:00pm         SkaltPoint       05/20/2016       RHYPoint portal has been re-opened         04/20/2016       RHYPoint portal has been re-opened         04/202016       Scheduled Reports Remaining in ART over a year old to be deleted on Priday         Admin       02/09/2016       Change in ART report prompts         Uogout       View All       View All                                                                                                    | Home                                                                                                    | Date Headline                                |                                          |               | Client ID Type     | Date                        | Time Remaining                                                             |
| SkatterPoint     00/3/4/2016     System Downtime: May 25 @ 4pm - May 28 @ 12:00pm       SkatPoint     05/03/2016     RHY Export/Import Update from Bowman Systems       04/29/2016     RHYPOint port1 has been re-opendd       04/20/2016     Scheduled Reports Remaining in ART over a year old to be deleted on Friday       04/20/2016     Scheduled Reports Remaining in ART over a year old to be deleted on Friday       02/09/2016     Change in ART report prompts                                                                                                    | DeseuresPaint                                                                                                    | 06/01/2016 New Helpdesk Email                |                                          |               |                    |                             |                                                                            |
| ShanPoint       00/03/2016 [RHY Export/Import Update from Bowman Systems         SkanPoint       04/29/2016 [RHYPoint portal has been re-opened         Admin       04/29/2016 [Scheduled Reports Remaining in ART over a year old to be deleted on Priday April 22         Logout       02/09/2016 [Change in ART report prompts                                                                                                    | ShaltarDaint                                                                                                    | 05/24/2016 System Downtime: May              | 25 @ 4pm - May 28 @ 12:00pm              |               |                    |                             |                                                                            |
| Admin     04/29/2016     CHtrPoint portal has been re-opened       Admin     04/20/2016     Scheduled Reports Remaining in ART over a year old to be deleted on Friday<br>April 22       Logout     02/09/2016     Change in ART report prompts                                                                                                    | ShanDoint                                                                                                    | 05/03/2016 RHY Export/Import Upd             | ate from Bowman Systems                  |               |                    |                             |                                                                            |
| Admin         04/20/2016         Scheduled Reports Remaining in ART over a year old to be deleted on Priday           Logout         02/09/2016         Change in ART report prompts                                                                                                    | Beports                                                                                                    | 04/29/2016 RHYPoint portal has bee           | n re-opened                              |               |                    |                             |                                                                            |
| Logout 02/09/2016 Change in ART report prompts View All View All                                                                                                    | Admin                                                                                                    | 04/20/2016 Scheduled Reports Rem<br>April 22 | aining in ART over a year old to be dele | ted on Friday |                    |                             |                                                                            |
| View All                                                                                                    | Logout                                                                                                    | 02/09/2016 Change in ART report pr           | ompts                                    |               |                    |                             |                                                                            |
|                                                                                                    | Logon                                                                                                    |                                              |                                          | View All      |                    |                             | View All                                                                   |
|                                                                                                    |                                                                                                    |                                              |                                          |               |                    |                             |                                                                            |

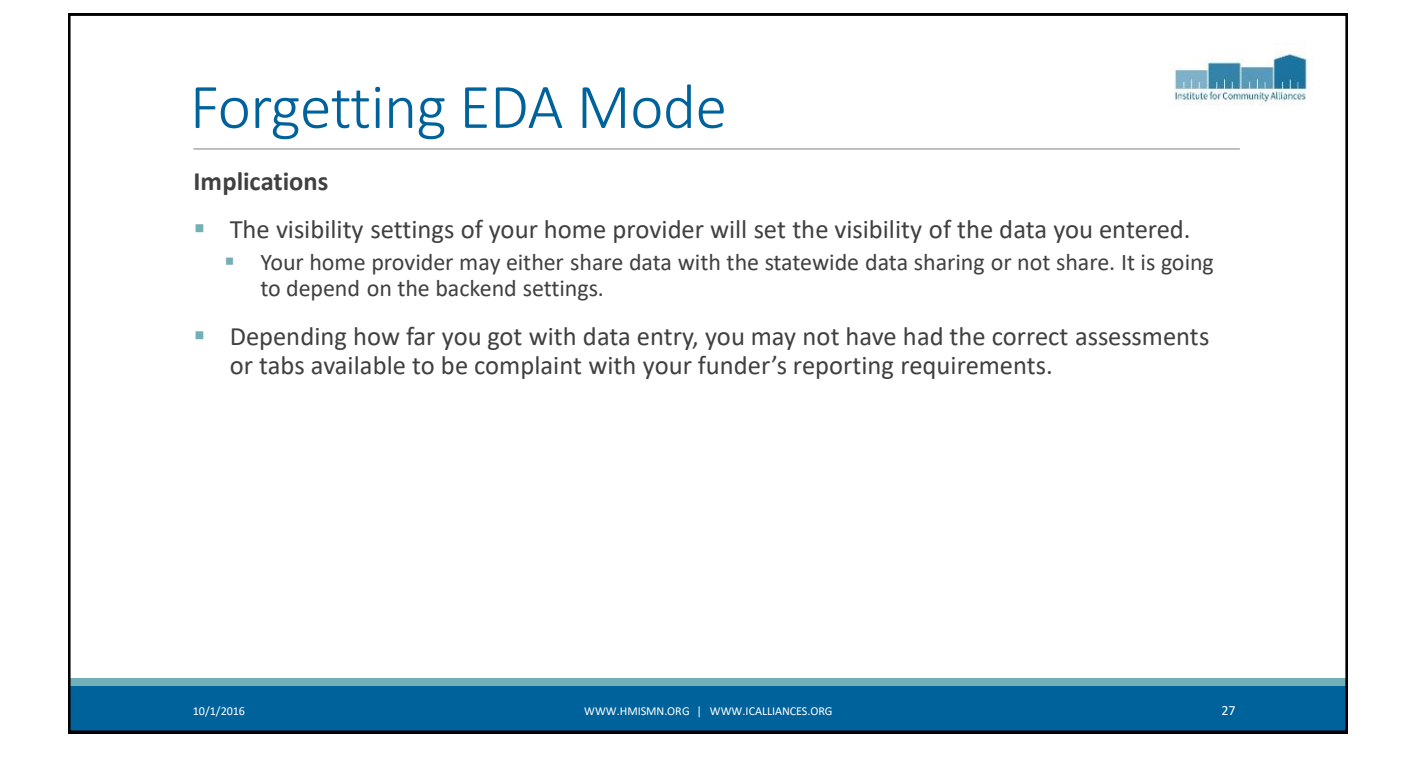

| W  | nat to do if you forget                                                  | to Enter Da                             | ata As                            |                                   |                                                                    |
|----|--------------------------------------------------------------------------|-----------------------------------------|-----------------------------------|-----------------------------------|--------------------------------------------------------------------|
| 1. | If you haven't gotten<br>incorrect client recor<br>new client while in p | very far, it<br>d that you<br>roper EDA | can be muo<br>created wh<br>mode. | ch easier to co<br>ile you were i | ontact the Helpdesk to delete the<br>not in EDA mode, and create a |
| 2. | Check the lock box ir<br>default visibility was                          | n the Client<br>applied (m              | 's Record (n<br>ore details       | nore details to<br>to come in a l | o come) to see if the correct<br>bit!).                            |
|    | Visibility G                                                             | roups                                   | Namo                              | Group Type                        | Last Undated                                                       |
|    | 8197                                                                     | / ICA Age                               | ency                              | Public                            | 09/21/2016                                                         |
|    |                                                                          | Chatawi                                 | ide Data Sharing                  | Dublic                            | 09/21/2016                                                         |
|    | - 😑 🔖 8196                                                               | Group                                   |                                   | Public                            | 00, 21, 2010                                                       |
|    | ei 🗢 8196<br>9/ Add Visibili                                             | ity Group                               | Sho                               | wing 1-2 of 2                     | le                                                                 |

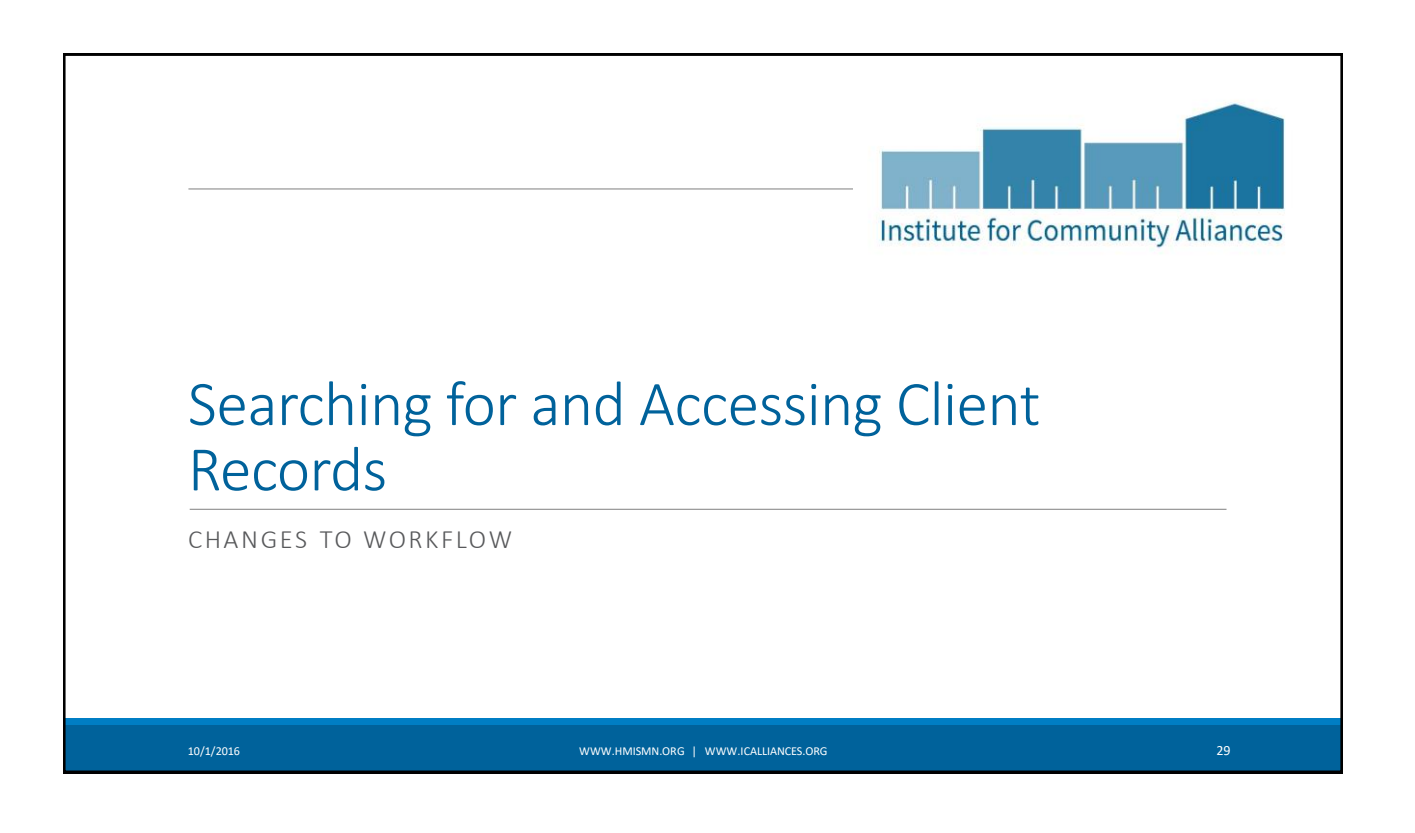

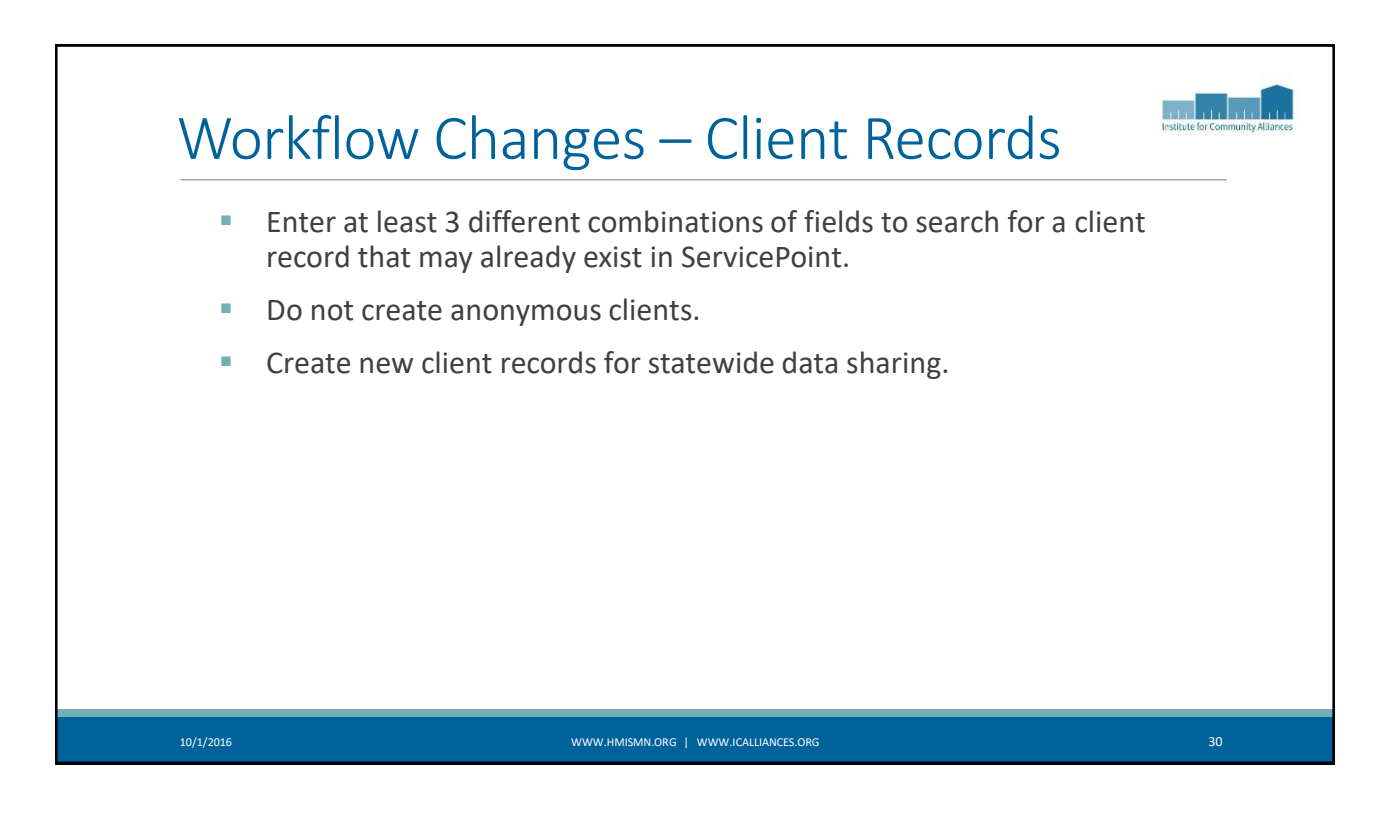

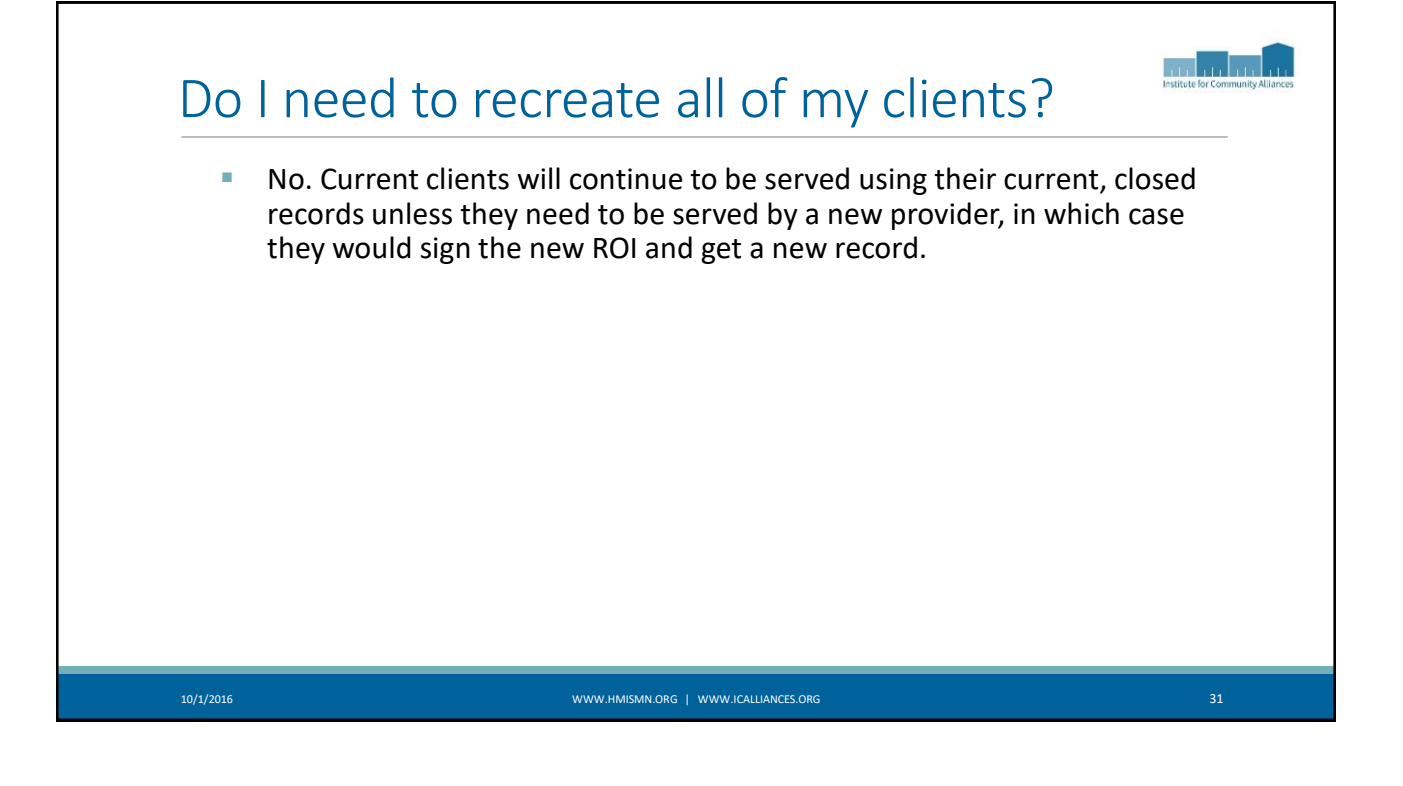

| / L       | For clients that enter your project on or after the day we open the system for statewide                                                                                                    |
|-----------|----------------------------------------------------------------------------------------------------|
|           | data sharing, only use Client Records whose client ID is 7 digits as these are clients created with the new visibility arrangements for statewide data sharing. This means if you find a record that matches all of your search criteria for a client entering your program, but the ID number is <7 digits, you'll want to create a new client record.                                                                              |
| 1         | A 7-digit number does not automatically indicate that the record is shared, just that the record was created after statewide data sharing was implemented. Thus, ALL new records created on or after we open the system will have a 7-digit number. You will see all of your own 7-digit records, even those that are closed. This is true whether you are a closed provider or an open provider with clients who declined to share. |
| 1         | If your provider is a closed provider (not participating in statewide data sharing), you can continue to use your existing closed records (<7 digits) even for new enrollments.                                                                                                    |
|           | For currently enrolled clients the day we open the system, you can keep them in your program using the existing client record (<7 digits).                                                                                                    |
| 1         | You can only make a referral <i>in HMIS</i> with an open 7 digit client ID.                                                                                                    |
| 10/1/2016 | www.ihmismn.org   www.icalulances.org 32                                                                                                    |

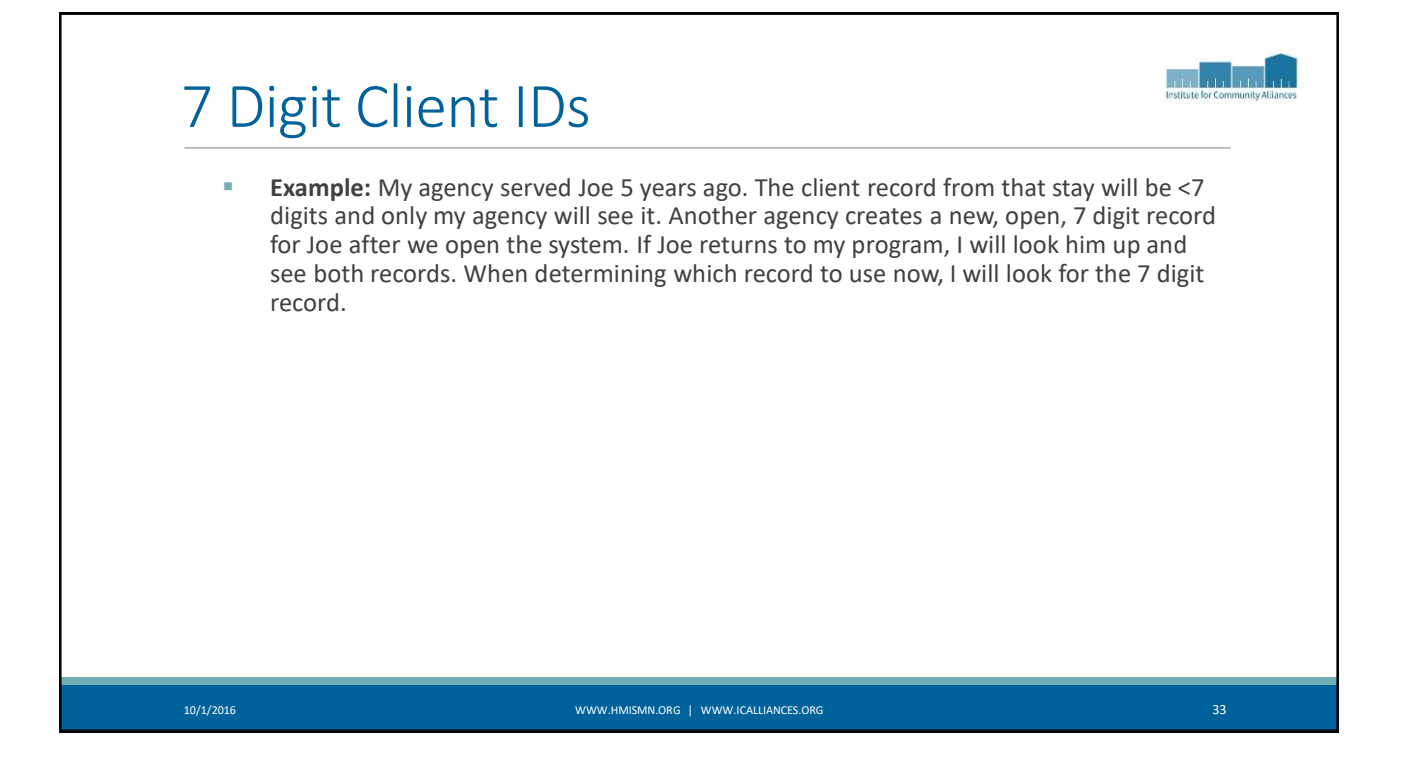

|                                        | <b>0</b> - 1                          |                                      |               |  |
|----------------------------------------|---------------------------------------|--------------------------------------|---------------|--|
|                                        | First Middle                          | se Search the System before adding a | 3 New Client. |  |
| Name                                   | Donald                                | Duck                                 |               |  |
| Name Data Quality                      | -Select-                              | ¥                                    |               |  |
| Alias                                  |                                       |                                      |               |  |
| Social Security Number                 | · · · · · · · · · · · · · · · · · · · |                                      |               |  |
| Social Security Number Data<br>Quality | -Select-                              | ¥                                    |               |  |
| U.S. Military Veteran?                 | -Select-                              |                                      |               |  |
| Exact Match                            |                                       |                                      |               |  |
| Search Clear                           | Add New Client With This Information  | Add Anonymous Client                 |               |  |
|                                        |                                       |                                      |               |  |

|                              | cn          |                     |                  |                  |                      |           |  |
|------------------------------|-------------|---------------------|------------------|------------------|----------------------|-----------|--|
|                              |             |                     | 👔 Please S       | earch the System | n before adding a Ne | w Client. |  |
| Name                         |             | First<br>Don        | Middle           | Last             | ıck                  | Suffix    |  |
| Name Data Qual               | ïty         | -Select-            |                  | ¥                |                      |           |  |
| Alias                        |             |                     |                  |                  |                      |           |  |
| Social Security N            | lumber      |                     |                  |                  |                      |           |  |
| Social Security N<br>Quality | lumber Data | -Select-            |                  | ¥                |                      |           |  |
| U.S. Military Vet            | eran?       | -Select-            | •                |                  |                      |           |  |
| Exact Match                  |             |                     |                  |                  |                      |           |  |
| Search                       | Clear       | Add New Client With | This Information | Add Anonyn       | nous Client          |           |  |
|                              |             |                     |                  |                  |                      |           |  |

| Searc<br>Client Search                 | ning for a Client Record                                  | Institute for Community Allances |
|----------------------------------------|-----------------------------------------------------------|----------------------------------|
|                                        | () Please Search the System before adding a New Client.   |                                  |
| Name                                   | First Middle Last Suffix                                  |                                  |
| Name Data Quality                      | -Select-                                                  |                                  |
| Alias                                  |                                                           |                                  |
| Social Security Number                 | 4568                                                      |                                  |
| Social Security Number Data<br>Quality | -Select- v                                                |                                  |
| U.S. Military Veteran?                 | -Select-                                                  |                                  |
| Exact Match                            |                                                           |                                  |
| Search Clear                           | Add New Client With This Information Add Anonymous Client |                                  |
| Client Number                          |                                                           |                                  |
| ter or scan a Client ID number t       | go directly to that Client's profile.                     |                                  |
| lient ID #                             | Submit                                                    |                                  |
|                                        |                                                           |                                  |
|                                        |                                                           |                                  |

| c | lient | Results              |                        |               |           |             |             |
|---|-------|----------------------|------------------------|---------------|-----------|-------------|-------------|
|   | ID    | Name 🔺               | Social Security Number | Date of Birth | Alias     | Gender Banı | ned Househo |
|   | 1168  | Duck, Don J          |                        | 03/16/1980    |           | Male        | 1 🔍         |
|   | 817   | Duck, Donald         | 3546                   | 10/10/1989    |           | Male        | ο 🔍         |
|   | 819   | Duck, Donald         | 5874                   | 01/12/1962    |           | Male        | 1 🔍         |
|   | 1006  | duck, donald         | 4563                   | 01/01/1920    |           | Male        | ο 🔍         |
|   | 1122  | Duck, Donald A       | 1234                   | 01/01/1978    |           | Male        | ο 🔍         |
|   | 1123  | duck, donald bob     | 123-45-6789            | 01/01/1975    |           | Male        | 0 🔍         |
|   | Foll  | ow 7 digit client re | cord "rules" reviewed  | d on prev     | ious slic | le.         |             |
| ł |       |                      |                        |               |           |             |             |

| Client Search                          |                         |                               |           |  |
|----------------------------------------|-------------------------|-------------------------------|-----------|--|
|                                        | 🕧 Please Search th      | ne System before adding a New | / Client. |  |
| Name                                   | First Midd Donald       | le Last<br>Duck               | Suffix    |  |
| Name Data Quality                      | Full Name Reported      | ¥                             |           |  |
| Alias                                  |                         |                               |           |  |
| Social Security<br>Number              | 123 - 45 - 6789         |                               |           |  |
| Social Security<br>Number Data Quality | Full SSN Reported (HUD) | T                             |           |  |
| U.S. Military Veteran?                 | Yes (HUD)               |                               |           |  |
| Exact Match                            |                         |                               |           |  |

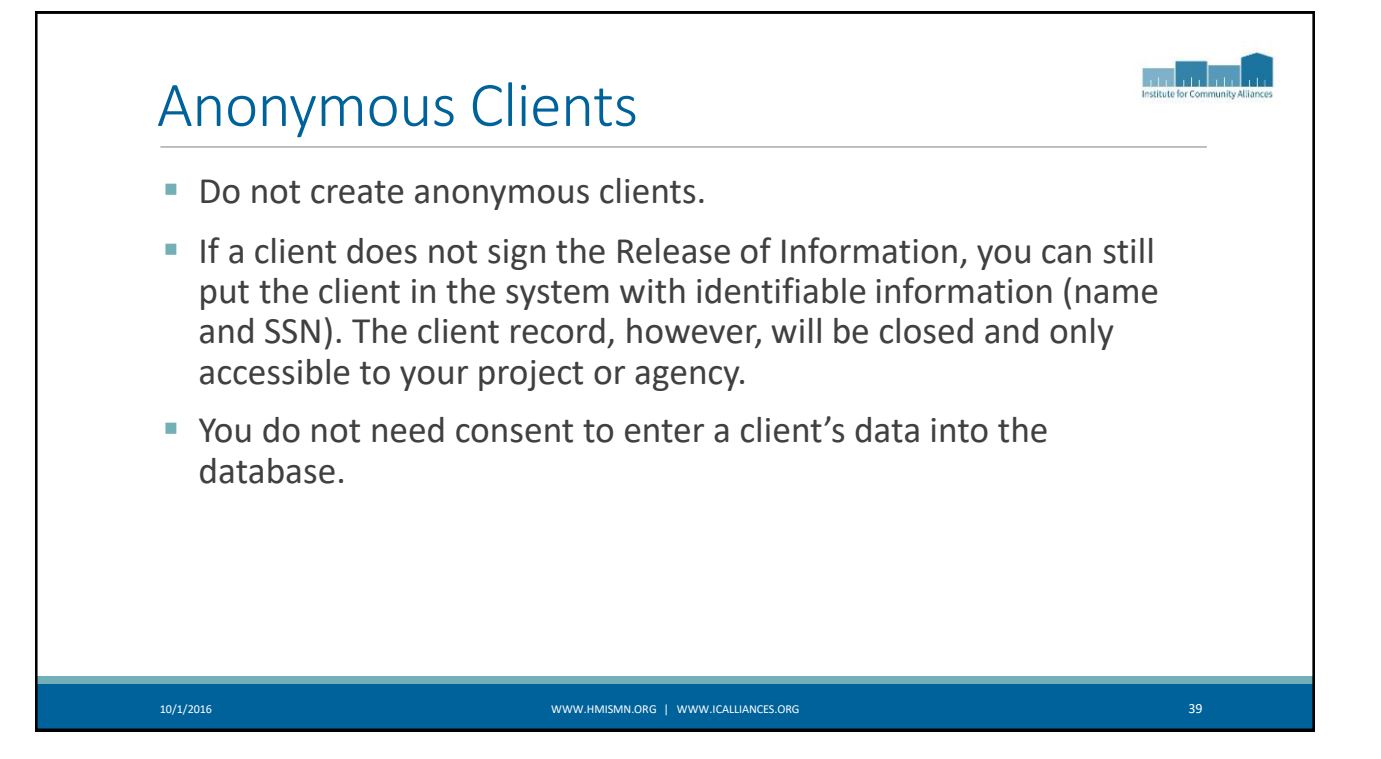

| Default Visibility = Public | Who can see my stuff? | Who can see your future posts?                                                                                                    | Public |
|-----------------------------|-----------------------|----------------------------------------------------------------------------------------------------|--------|
| Custom Visibility = Friends | What's on your min    | d?<br>♥  Who should see this? ♥  Post  Who should see this? ♥  Public Anyone on or of Facebook ♥ IL Friends Your Intends on Facebook ♥ More Options |        |

| CI                                           | Janis             | ac         | lie   | nt f       | Keco                      | ra            |            |                           |                 |
|----------------------------------------------|-------------------|------------|-------|------------|---------------------------|---------------|------------|---------------------------|-----------------|
| Client - (1122                               | ) Duck, Donald A  |            |       |            |                           |               |            |                           | 4               |
| 蘭 (1122) Duck, Donald<br>Release of Informat | d A<br>tion: None |            |       |            |                           |               | -Switc     | h to Another Household Me | ember- 🔹 Submit |
| Client Information                           |                   |            |       |            | Service                   | Transactions  |            |                           |                 |
| Summary                                      | Client Profile    | Households | ROI   | Ύυ         | Entry / Exit              | Case Managers | Case Plans | Measurements              | Assessments     |
|                                              |                   |            |       |            | U.S. Military<br>Veteran? | Yes (HUD)     |            |                           |                 |
| Households                                   |                   | Head       | of    |            | Program                   | try/Exits     | Type       | Entry Date                | Exit Date       |
| ID Type                                      |                   | House      | ehold | Relationsh | ip Add E                  | ntry / Exit   | Туре       | No matches                | LAIT Date       |
| 🖉 355 Male Single                            | e Parent          |            |       |            |                           | icity / Exit  |            | ito matanesi              |                 |
| *Duck, Don                                   | ald A             | Yes        |       | Self       |                           |               |            |                           |                 |
| Duck, Blue                                   |                   | No         |       | Daughter   |                           |               |            |                           |                 |
| DUCK, DIEE                                   |                   | NO         |       | 5011       |                           |               |            |                           |                 |

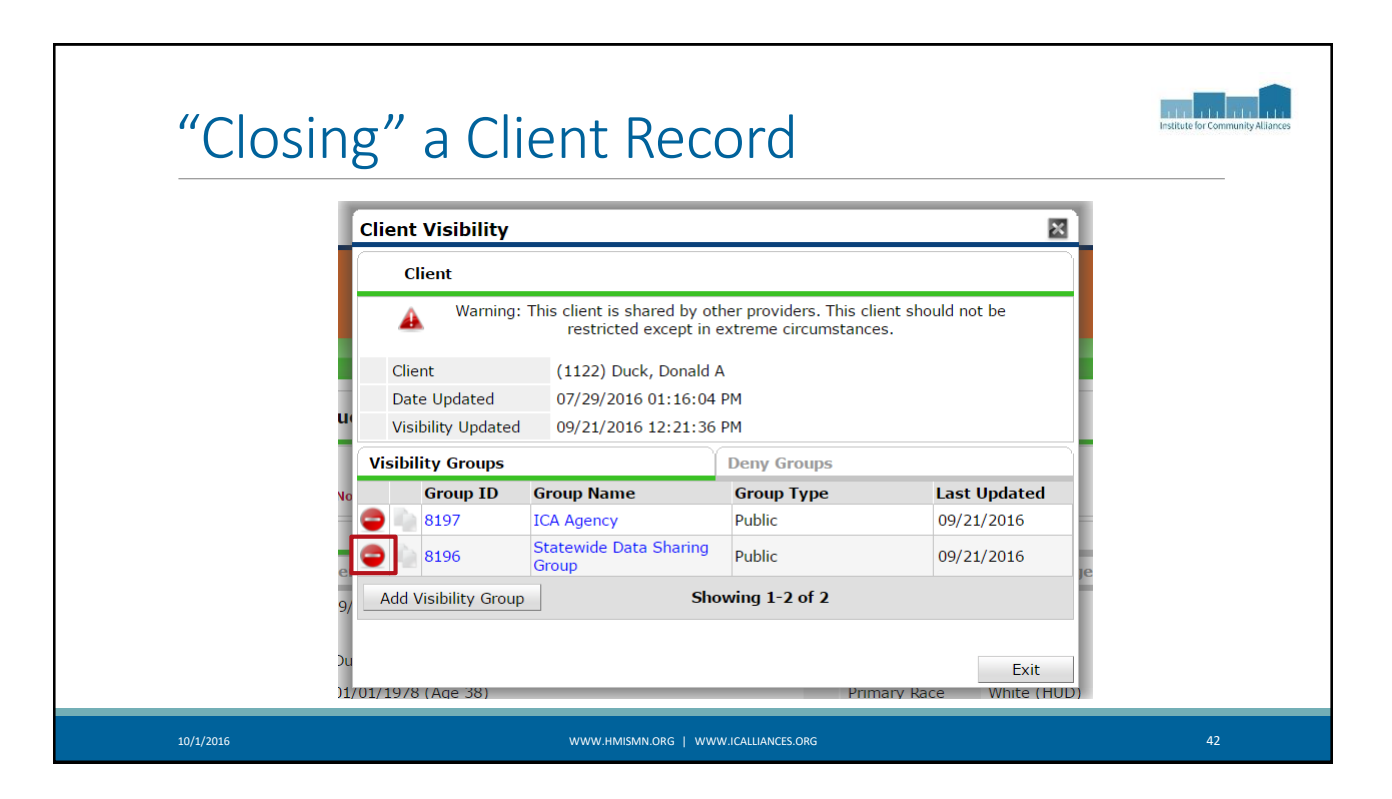

| "Clo                                                           | osing"                                                                                    | a Clier                                                                   | nt Reg                  | cord                | Institute for Communit     |
|----------------------------------------------------------------|-------------------------------------------------------------------------------------------|---------------------------------------------------------------------------|-------------------------|---------------------|----------------------------|
| Client Visibility                                              |                                                                                           |                                                                           | ×                       |                     | You are not able to        |
| Client                                                         |                                                                                           |                                                                           |                         |                     | change the visibility of a |
| Note: This clien<br>agency. You ma<br>individually suc<br>your | t is shared by other providen<br>w, however, restrict other pic<br>S<br>Client Visibility | s and can not be restricted by you<br>eces of data you add for this clien | ur<br>t                 | ×                   | client record that your    |
| Client                                                         | Client                                                                                    |                                                                           |                         |                     | provider did not create.   |
| Date Updated                                                   | 0                                                                                         | P. 42. 1. 11. 11.                                                         |                         |                     | •                          |
| Visibility Updated                                             | agency. Yo                                                                                | u may, however, restrict of                                               | ner pieces of data vol  | add for this client |                            |
| Visibility Groups                                              | 🦀 individually                                                                            | such as assessment data a                                                 | and services. In extre  |                     |                            |
| Group ID                                                       | ¢ )                                                                                       | our System Administrator n                                                | nay restrict this clien | t for you.          |                            |
| ***Restricted***                                               | Client                                                                                    | (931320) Duck, Donald                                                     |                         |                     |                            |
| ***Restricted***                                               | Date Undated                                                                              | 09/08/2016 04:34:51                                                       | DM                      |                     |                            |
| ***Restricted***                                               | Visibility Undeted                                                                        | 00/11/2016 11:25:27                                                       |                         |                     |                            |
| ***Restricted***                                               | visibility updated                                                                        | 09/11/2016 11:35:27 #                                                     | AM                      |                     |                            |
| ***Restricted***                                               | Visibility Groups                                                                         |                                                                           |                         |                     |                            |
| ***Restricted***                                               | Group ID                                                                                  | Group Name                                                                | Group Type              | Last Updated        |                            |
| ***Restricted***                                               |                                                                                           | ICA-ES-HCC-DHS-OEO                                                        |                         |                     |                            |
| ***Restricted***                                               | 42/1                                                                                      | ESP-Test Provider(1410) -<br>Children Included                            | Public                  | 09/11/2016          |                            |
| ***Restricted*** ***Restricted***                              | 7853                                                                                      | Wilder Test Provider<br>Visibility Group                                  | Public                  | 09/11/2016          |                            |
| Add Visibility Group                                           | Add Visibility Group                                                                      | Show                                                                      | wing 1-2 of 2           |                     |                            |
|                                                                |                                                                                           |                                                                           |                         | 1                   |                            |

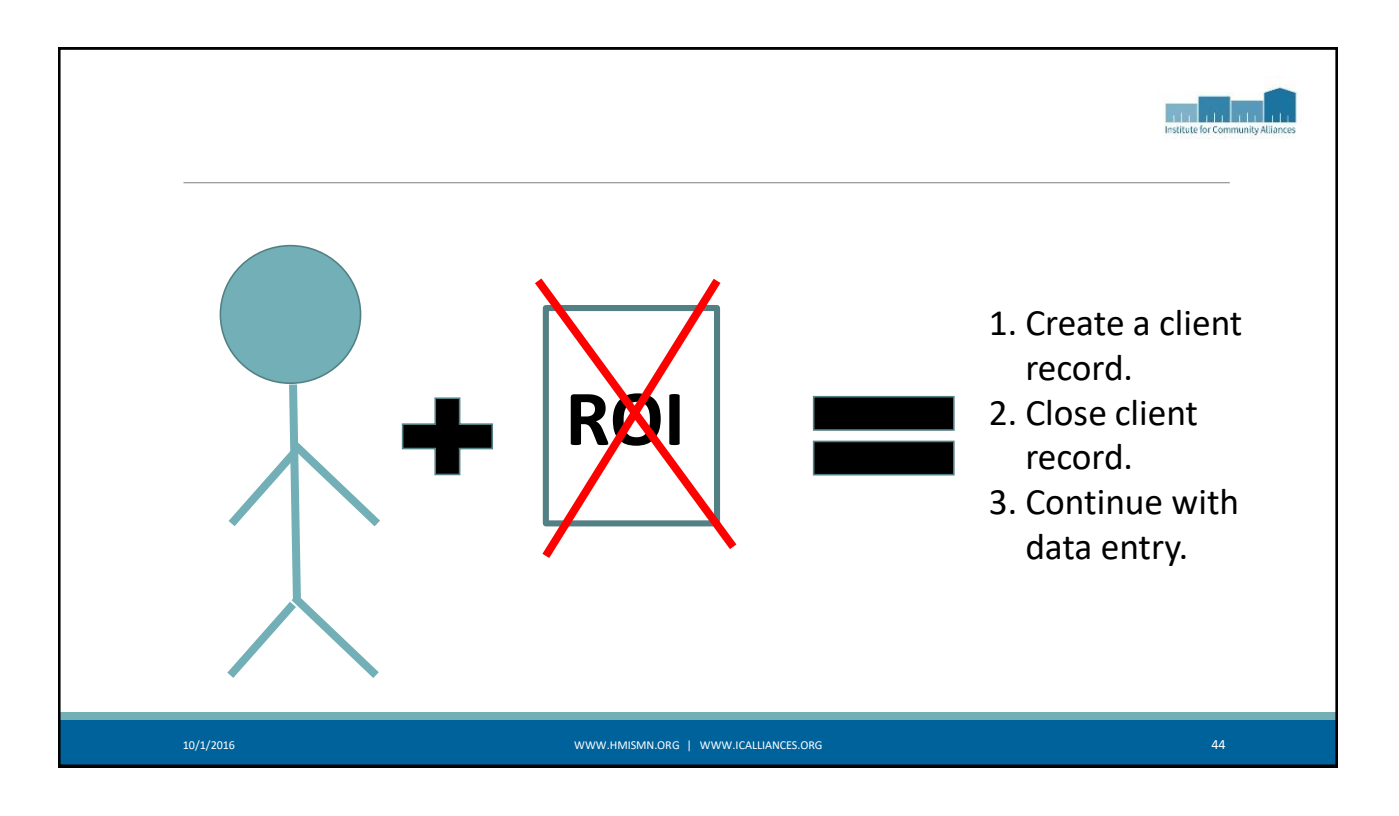

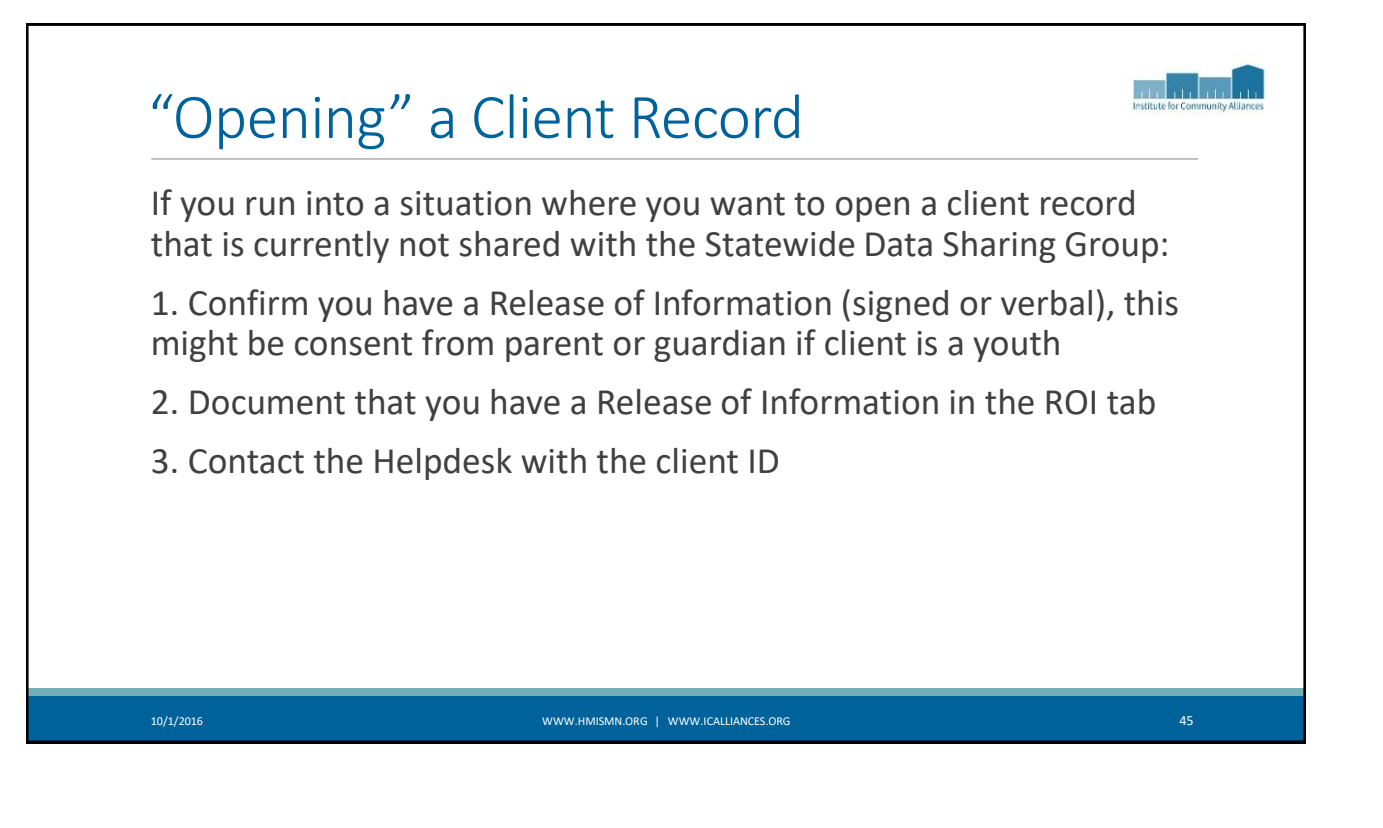

| <ul> <li>ROIs should be collected a<br/>verbal consent.</li> </ul>               | and documented i     | n the ROI tab for all c | lients that sign or provide |  |  |  |
|----------------------------------------------------------------------------------|----------------------|-------------------------|-----------------------------|--|--|--|
| <ul> <li>You do not need to add ar</li> </ul>                                    | n ROI for clients th | nat did not consent (P  | ermission = No)             |  |  |  |
| <ul> <li>Only one ROI should be, or needs to be, entered in this tab.</li> </ul> |                      |                         |                             |  |  |  |
| <ul> <li>If entering an ROI, use End</li> <li>Release of Information</li> </ul>  | d Date 1/1/2099.     |                         |                             |  |  |  |
| Provider                                                                         | Permission           | Start Date              | End Date                    |  |  |  |
|                                                                                  |                      |                         |                             |  |  |  |
| 🖉 👿 ICA-PSH D-HCC-HUD-CoC-Test Provider                                          | Yes                  | 09/01/2016              | 01/01/2099                  |  |  |  |
| C Text D-HCC-HUD-CoC-Test Provider                                               | Yes                  | 09/01/2016              | 01/01/2099                  |  |  |  |

| Entering a Re              | lease of Information (RO                                                                                                    | Institute for Community Alliances |
|----------------------------|----------------------------------------------------------------------------------------------------|-----------------------------------|
|                            | Release of Information                                                                                                    |                                   |
| Add Release of Information | Release of Information - (931320) Duck, Donald                                                                                                    |                                   |
|                            | Household Members                                                                                                    |                                   |
|                            | <ul> <li>To include Household members for this Release of Information, click the box beside each name. Only members from the SAME Household may be selected.</li> <li>(214826) Male Single Parent</li> <li>(931320) Duck, Donald</li> <li>(931405) Duck, Blue</li> </ul> Release of Information Data |                                   |
|                            | Provider *     ICA-PSH D-HCC-HUD-CoC-<br>Test Provider (1413)     Search     My Provider     Clear       Release Granted *     Yes     •       Start Date *     09 / 21 / 2016     30 0 7                                                                                                    |                                   |
|                            | End Date*     01 / 01 / 2009       Documentation     Signed Statement from Client •       Witness     Laura Birdsong                                                                                                    |                                   |
|                            | Save Release of Information Cancel                                                                                                    |                                   |
| 10/1/2016                  | WWW.HMISMN.ORG   WWW.ICALLIANCES.ORG                                                                                                    | 47                                |

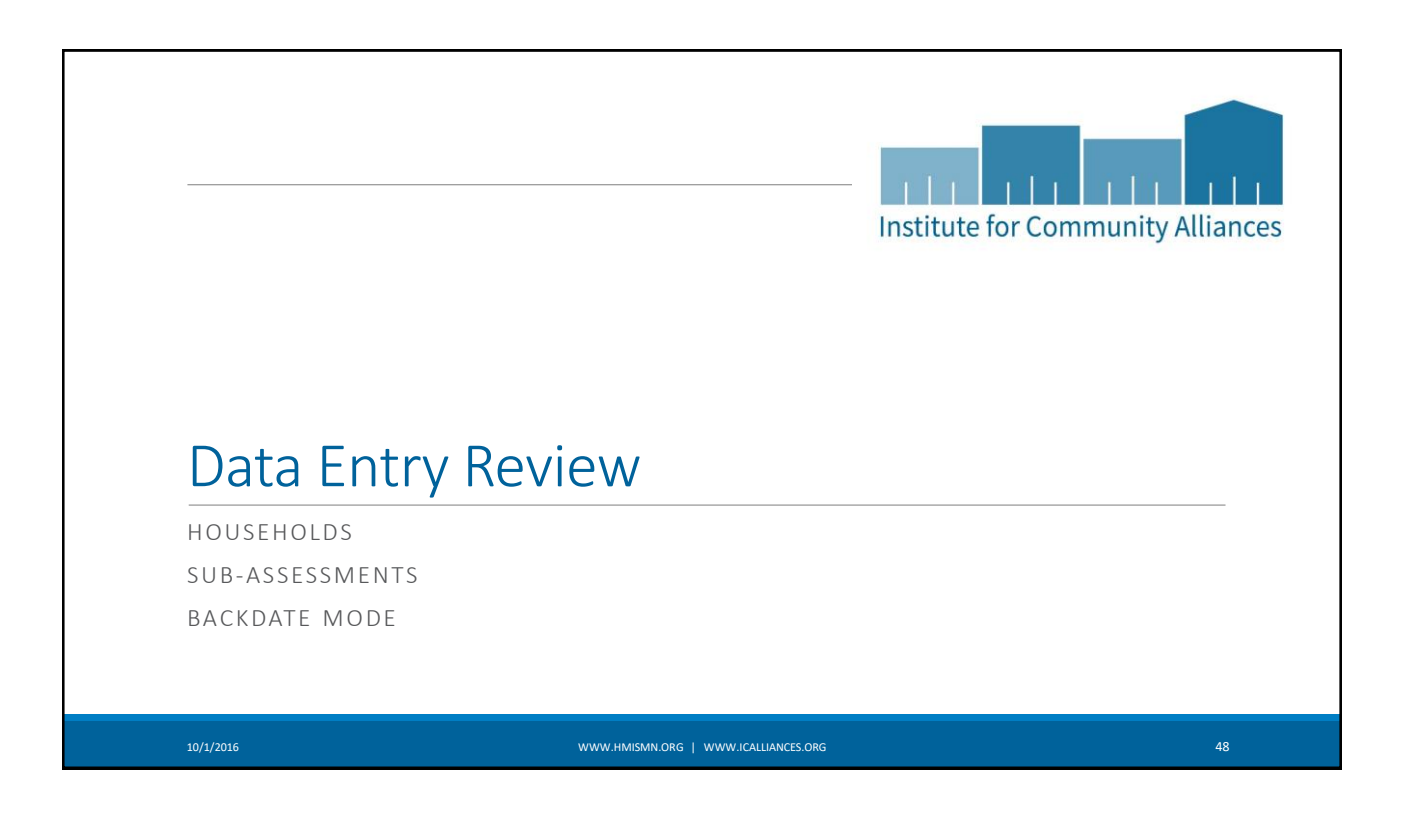

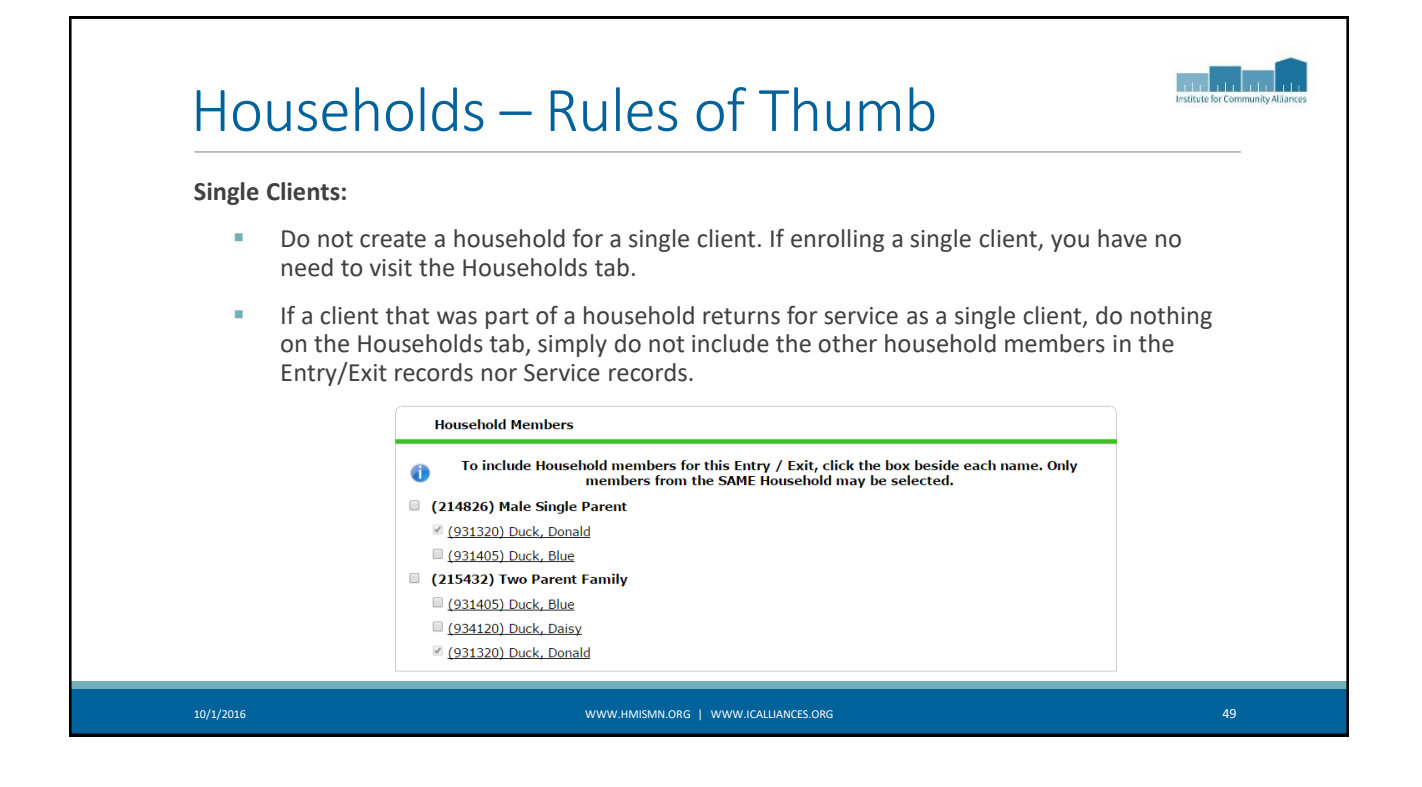

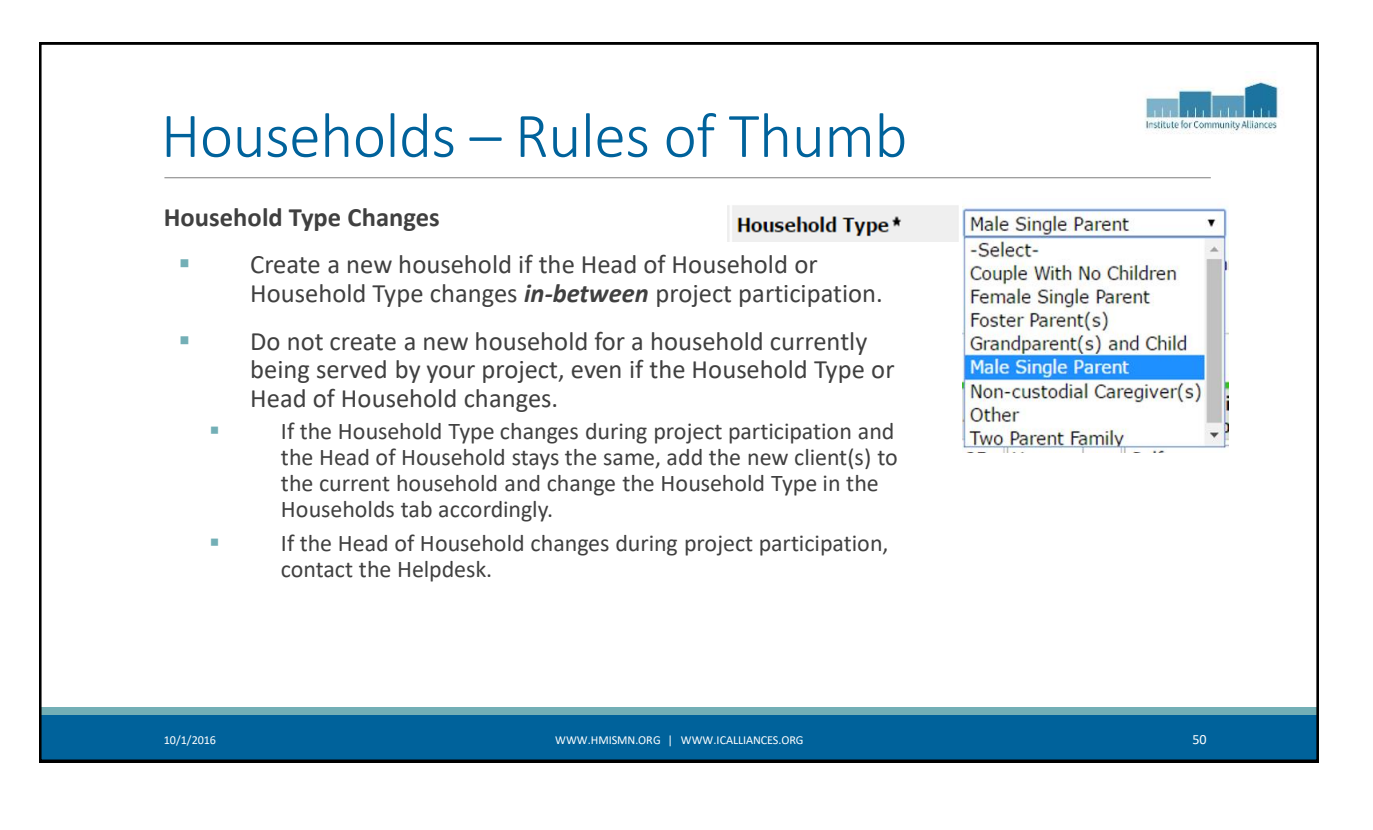

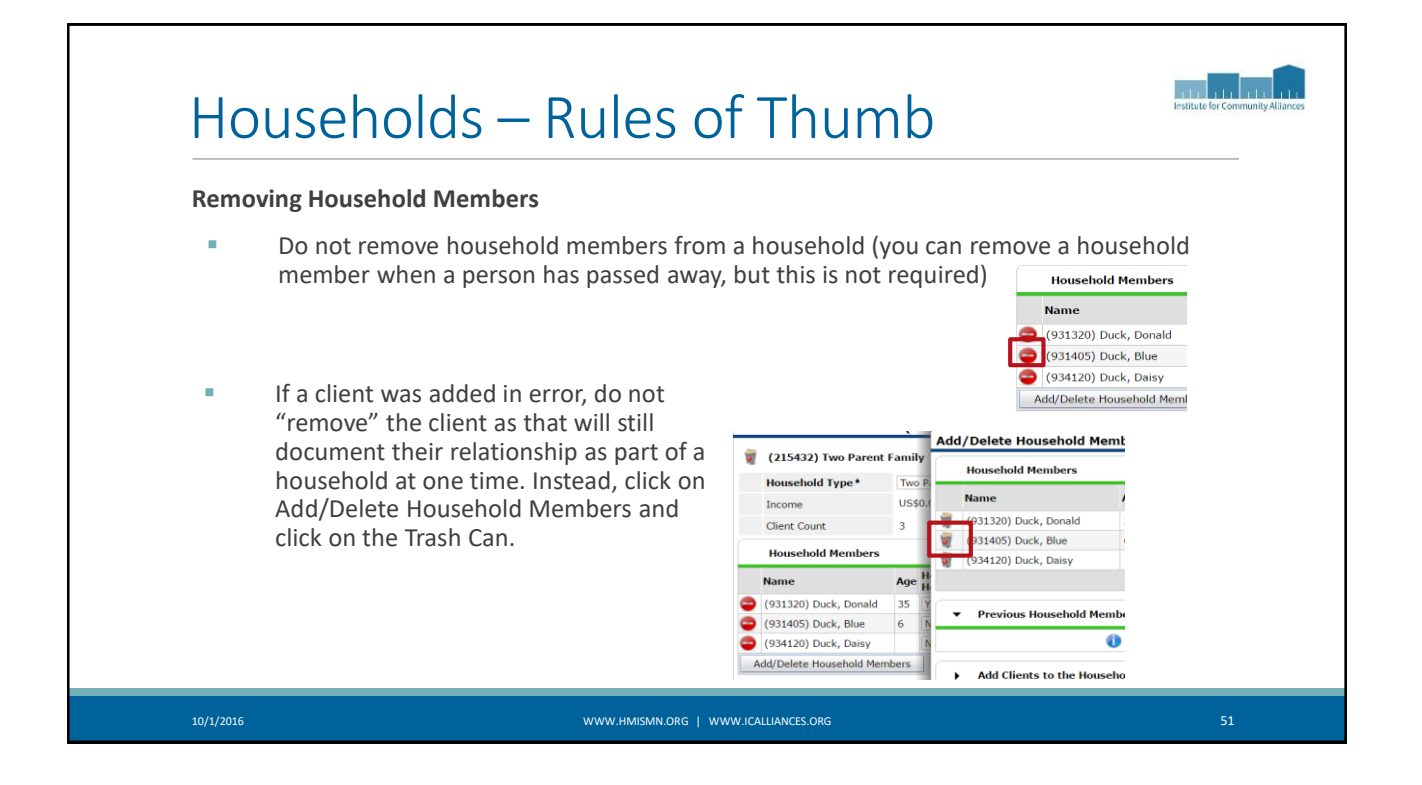

| <ul> <li>(215432) Two Parent Family</li> <li>(215432) Two Parent Family</li> <li>(215432) Two Parent Family</li> <li>(214826) Male Single Parent Family</li> <li>(214826) Male Single Parent Family</li> <li>(214827) Male Single Parent Family</li> <li>(215432) Male Single Parent Family</li> &lt;</ul>                                                                                                    |
|----------------------------------------------------------------------------------------------------|
| Image: Constraint of the constraint of the constraint |
| Name     Age     Head of Household     Relationship to<br>Head of Household     C214320 Mate Shiple Particular       (931320) Duck, Donald     35     Yes     Self     Ø (931320) Duck, Donald       (931459) Duck, Baby     0     No     Daughter     (931405) Duck, Blue       (931405) Duck, Blue     6     No     Son                                                                                                    |
| (931320) Duck, Donald         35         Yes         Self         (931405) Duck, Blue         (931405) Duck, Blue         (931405) Duck, Blue         (931405) Duck, Blue         (215432) Two Parent Factors           (931405) Duck, Blue         6         No         Son         (215432) Two Parent Factors                                                                                                    |
| (934159) Duck, Baby         0         No         Daughter         (215432) Two Parent Factors           (931405) Duck, Blue         6         No         Son                                                                                                    |
| (931405) Duck, Blue 6 No Son                                                                                                    |
| (931320) Duck Donald                                                                                                    |
| (934120) Duck, Daisy 38 No Wife (034150) Duck, Bohy                                                                                                    |
| Manage Household                                                                                                    |

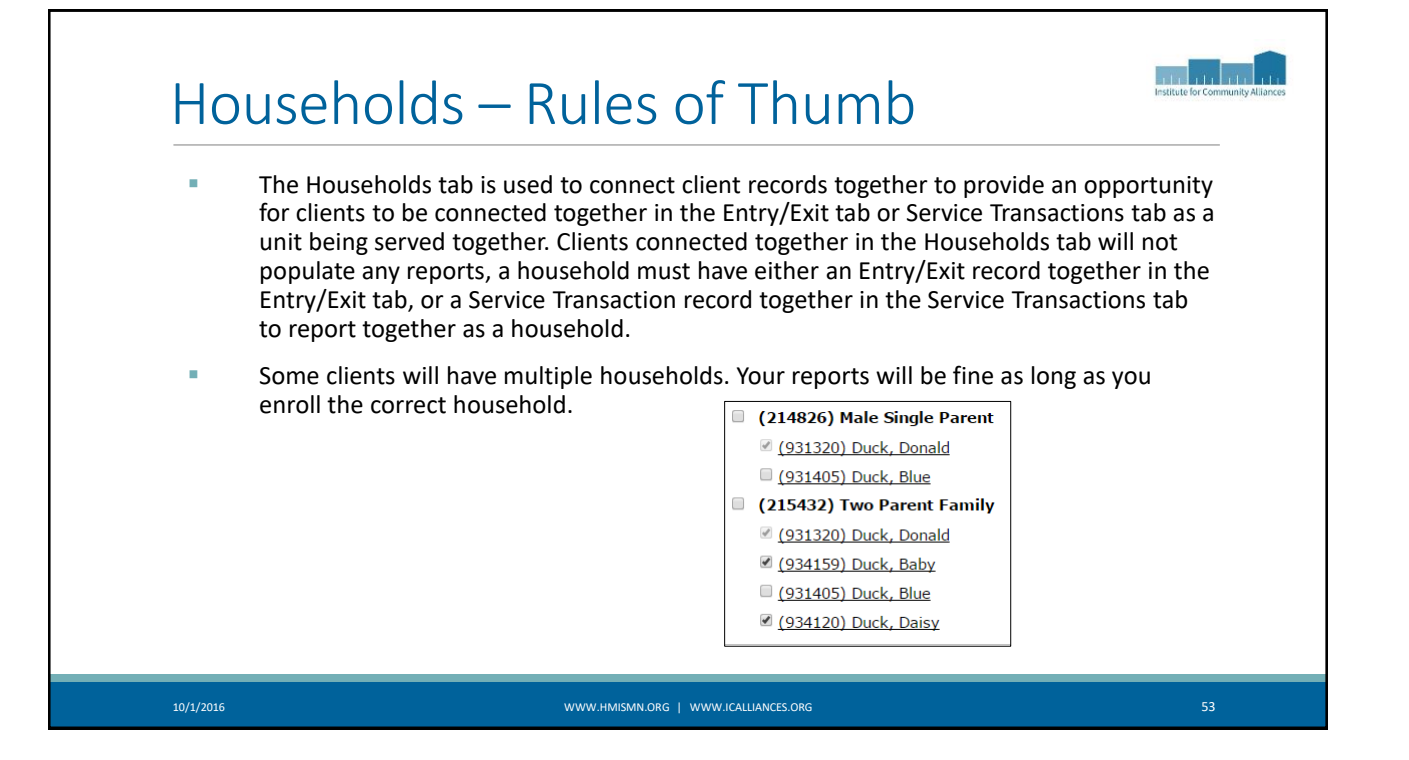

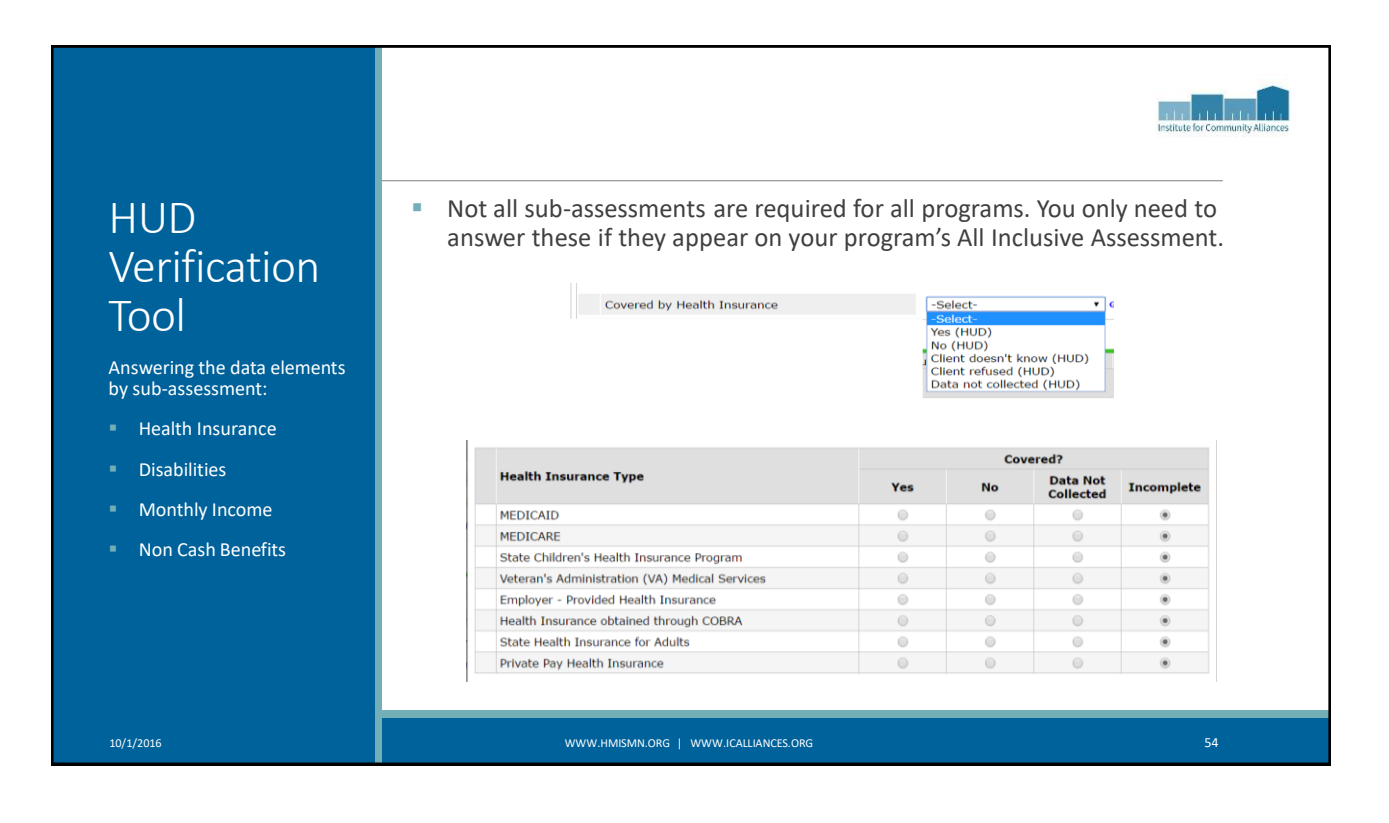

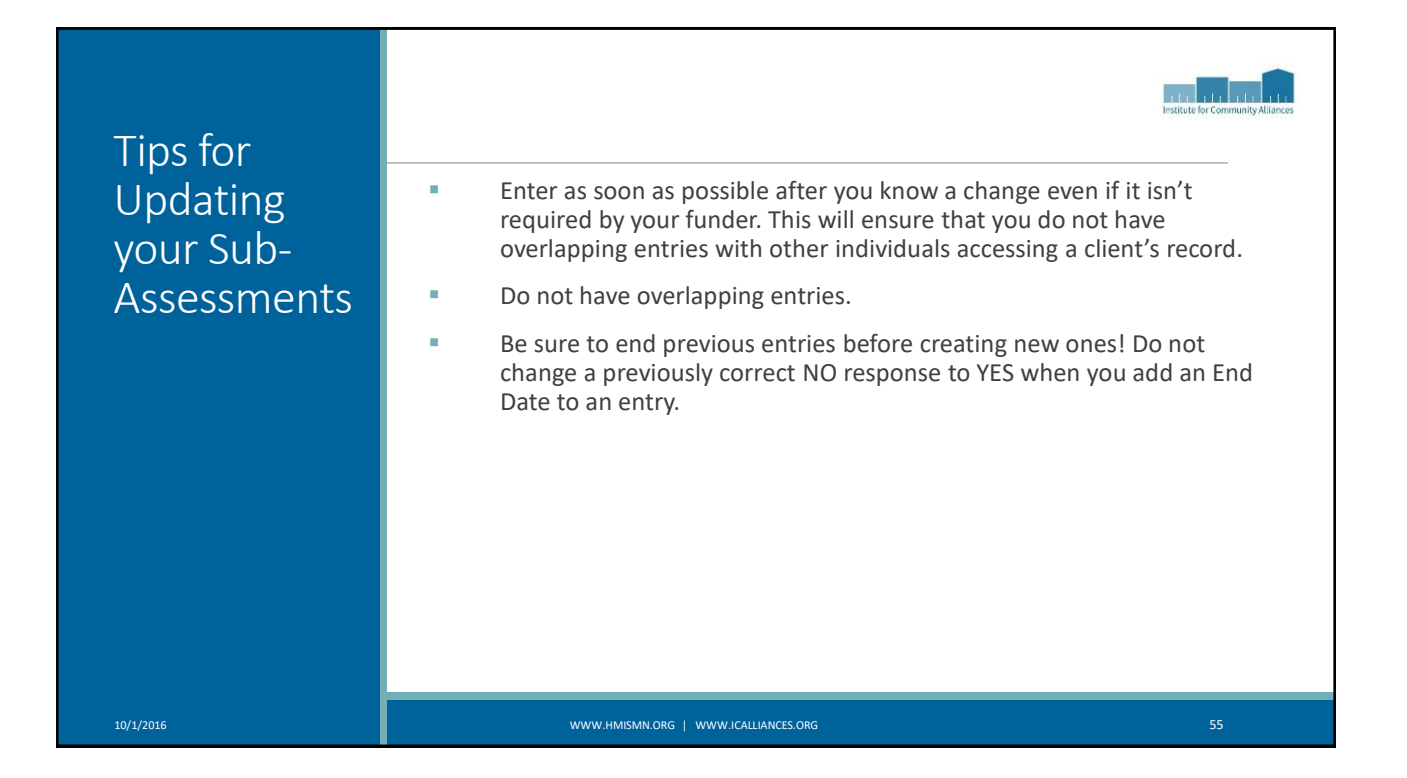

|                  |                                                                                                    | Institute for Community Allunces                                                                                             |
|------------------|----------------------------------------------------------------------------------------------------|----------------------------------------------------------------------------------------------------|
| Backdate<br>Mode | Backdate mode sets your system date to a date to a date to a date to a date to a date to a date to a date to a date and the set of the set of t | Ate in the past.<br>Mode: Lenter Data As ICA-PSH D-HCC-HUD-CoC<br>Back Date<br>Connect To ART                                |
|                  | Minnesota<br>Institute for Community Alliances (ICA) (no data entry)<br>September 19, 2016                                                                                                    | Mode: <sup>3</sup> Enter Data Ac ICA BSH D. HCC HUD Coc<br><sup>4</sup> Back Date 09/01/2016 12:00:00 AM S<br>Connect To Act |
|                  | Note: Backdate Mode is not an option when                                                                                                    | using the ShelterPoint module.                                                                                               |
| 10/1/2016        | WWW.HMISMN.ORG   WWW.ICALLIANCES.ORG                                                                                                    | 56                                                                                                    |

|                  |                                                                                                    |                                                                                                    | Institute for Community Alliances |
|------------------|----------------------------------------------------------------------------------------------------|----------------------------------------------------------------------------------------------------|-----------------------------------|
| Backdate<br>Mode | Backdate mode is one way<br>An effective date of data a<br>document changes over ti<br>Income from Any Source | to set the effective date of the data yo<br>llows us to take the same data element<br>me.<br>History Bar<br>No (HUD) | ou are entering.<br>t and         |
|                  | History - Income fr                                                                                           | om Any Source                                                                                                    |                                   |
|                  | Date Effective                                                                                                | User Adding Provider Adding                                                                                          | Value                             |
|                  | 07/31/2016 12:00:00<br>AM                                                                                     | Laura ICA-PSH D-RCC-HUD-Co<br>Birdsong Provider                                                                      | C-Test No<br>(HUD)                |
|                  | 10/01/2015 12:00:00<br>AM                                                                                     | Laura ICA-PSH D-RCC-HUD-Co<br>Birdsong Provider                                                                      | C-Test Yes<br>(HUD)               |
|                  | 04/15/2015 12:00:00<br>AM                                                                                     | Laura ICA-PSH D-RCC-HUD-Coo<br>Birdsong Provider                                                                     | C-Test No<br>(HUD)                |
|                  |                                                                                                    |                                                                                                    | i.                                |
|                  |                                                                                                    |                                                                                                    |                                   |
| 10/1/2016        | www.hmismn.org                                                                                                | WWW.ICALLIANCES.ORG                                                                                                  | 57                                |

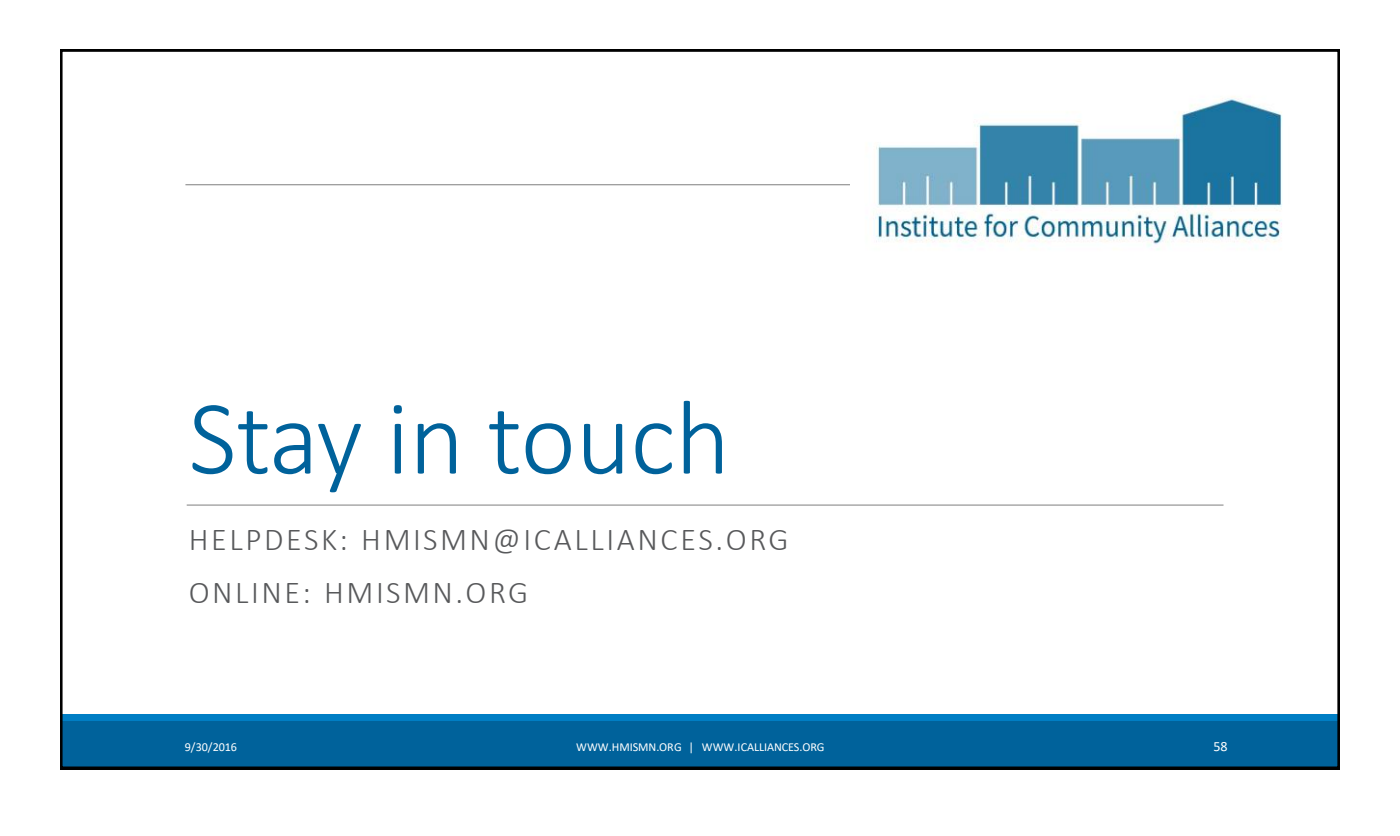